# <u>ระบบแบนเนอร์</u>

ระบบแบนเนอร์ รองรับการอัพโหลดไฟล์รูป แสดงผลในส่วนของภาพแบนเนอร์ด้านบนหัวเว็บและ ด้านข้างเว็บไซต์เป็นหลัก หรือบางธีม สามารถดึงมาแสดงผลตำแหน่งเนื้อหาเว็บไซต์ได้

#### <u>\*หมายเหตุ</u>

-ขนาดภาพแบนเนอร์ด้านบนหัวเว็บ กว้าง Xสูง
(ส่วนของขนาดจะเปลี่ยนไปตามธีมที่เลือกใช้งาน ระบบจะมีหมายเหตุแจ้งไว้ในธีมนั้น)
-ขนาดภาพด้านข้างเว็บไซต์ กว้าง Xสูง
(ส่วนของขนาดจะเปลี่ยนไปตามธีมที่เลือกใช้งาน ระบบจะมีหมายเหตุแจ้งไว้ในธีมนั้น)
-นามสกุลไฟล์ .jpg .png .gif .jpg
-ขนาดไฟล์ไม่เกิน .... MB /ไฟล์

# <u>ทำความรู้จักกับฟั่งชั่นระบบแบนเนอร์ ดังนี้</u>

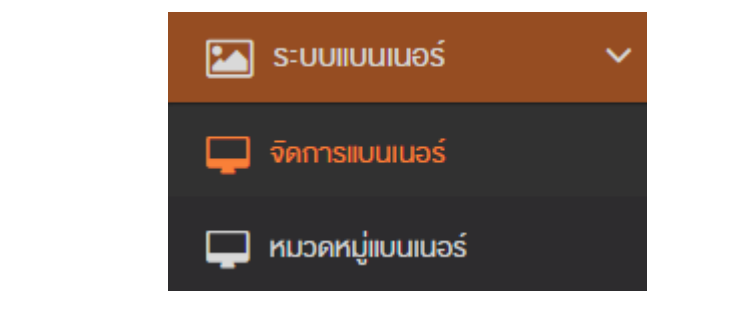

## -ไอคอน หมวดหมู่แบนเนอร์

### -ไอคอน จัดการแบนเนอร์

แบนเนอร์ : จัดการแบนเนอร์ ≡ จิดการแบนเนอร์

-ไอคอน เพิ่มแบนเนอร์

| จัดเรียง 🖕 | จัดการ                                                                                                    | \$   | ID 🍦  |
|------------|----------------------------------------------------------------------------------------------------|------|-------|
| 8          | <ul> <li> </li> <li> </li> <li> </li> <li> </li> <li> </li> <li> </li> <li> </li> <li> </li> <li> </li> <li> </li> <li> </li> <li> </li> <li> </li> <li> </li> <li> </li> <li> </li> <li> </li> </ul> <li> </li> <li> </li> <li> </li> <li> </li> <li> </li> </td <td></td> <td>33435</td>                                                                                                    |      | 33435 |
| 9          | <ul> <li>✓</li> <li>✓</li></ul> |      | 33438 |
| 10         | <ul> <li>✓</li> <li>✓</li></ul>                                                                                                    |      | 33462 |
|            | ← ก่อนหน้า 1                                                                                                    | ถัดไ | J→    |

- ↓<sup>▲</sup> จัดเรียงข้อมูลใหม่ 🔟 สบข้อมูลที่เลือก
- -ไอคอน แก้ไขแบนเนอร์ (คินสอ)
- -ไอคอน ลบแบนเนอร์ (ถังขยะ)
- -ไอคอน คัคลอกแบนเนอร์ (กระคาษ)
- -ไอคอน จัดเรียงแบนเนอร์ (ถำคับเลข)
- -ไอคอน แปลภาษา (ธง)

\*\* ขนาดแบนเนอร์ด้านบนความกว้างไม่ควรน้อยกว่า 1,170 -1,900 pixel ในส่วนของความสูงสามารถ กำหนดได้เอง

\*\* ขนาดแบนเนอร์ด้านข้างความกว้างไม่ควรน้อยกว่า 270 - 400 pixel ในส่วนของความสูงสามารถ กำหนดได้เอง

# วิธีการอัพโหลดแบนเนอร์

# " หมวดหมู่แบนเนอร์ "

## 1.<u>เพิ่มหมวคหมู่แบนเนอร์</u>

1.1 กรอกชื่อ หมวดหมู่แบนเนอร์ (ความยาวไม่เกิน 500 ตัวอักษร) (\*บังคับกรอก)

1.2 รายละเอียดหมวดหมู่แบนเนอร์ (\*ไม่บังกับกรอกข้อมูล ไม่แสดงผลหน้าเว็บไซต์)

1.3 เลือกสถานะใช้งาน เปิด/ปิด

1.4 กดบันทึก

#### แบนเนอร์ : เพิ่มหมวดหมู่

| ≡ ฟอร์มหมวดหมู่ |            |
|-----------------|------------|
| <b>ਹ</b> ੋਂਹ*   | Test       |
| ค่ำอธิบาย       | about test |
| สถานะ           | ΰA         |
|                 | இப்பர்     |

< กลับ 📀 ช่วยเหลือ

2.เพิ่มหมวดหมู่แบนเนอร์หลายระดับ

- 2.1 กรอกชื่อ หมวดหมู่แบนเนอร์ (ความยาวไม่เกิน 500 ตัวอักษร) (\*บังคับกรอก)
- 2.2 รายละเอียคหมวคหมู่แบนเนอร์ (\*ไม่บังคับกรอกข้อมูล ไม่แสคงผลหน้าเว็บไซต์)
- 2.3 เลือกสถานะใช้งาน เปิด/ปิด
- 2.4 กดบันทึก

\*\*กรณีมีต้องการสร้างหมวดหมู่ย่อยให้กลิกเพิ่มเปิดใช้หมวดหมู่หลายระดับ จากนั้นกลิกแสดงข้อมูลแบบ ลำดับชั้น แล้วกลิกลากหมวดหมู่ที่ต้องการไปทางขวาเล็กน้อย

# " จัดการแบนเนอร์ "

คลิกเพิ่มแบนเนอร์

- อัพโหลดรูปภาพจากเกรื่อง หรือ เลือกใส่ URL ของไฟล์

(ไฟล์ที่สามารถอัพโหลดเพื่อทำการปรับแต่งแบนเนอร์ jpg .png .gif) จะใส่ได้ 1 รูป

- ใส่ชื่อแบนเนอร์ (ความยาวไม่เกิน 500 ตัวอักษร)
- เลือกหมวดหมู่ (คลิกเลือกหมวดหมู่หลัก ถ้ามี กรณีที่มีการเปิดหมวดหมู่หลายระดับ)
- ใส่คำอธิบายภาพ (ถ้ามี)
- ลิงค์รูปภาพ (ในกรณีที่มีลิ้งค์)
- เปิดหน้าเพจใหม่ : เมื่อกลิกเปิดรูป ระบบจะเด้งเปิดหน้าเพจใหม่/เปิดแทนทับหน้าเพจเดิม

#### เลือกสถานะ เปิด/ปิด

เมื่อเพิ่ม 1 แบนเนอร์แล้วบันทึก และเพิ่มแบนเนอร์ต่อไปได้เลย

| 🗆 ใส่แบนเนอร์จาก URL                        | ซื่อ         | Perfume Fragrances •          |
|---------------------------------------------|--------------|-------------------------------|
| Э́лійная       Устопіліз       УКОПІ        | ค่ำอธิบาย    | about Perfume                 |
| Fragranees<br>0_10ifpfi03174i4ssf7t11mt1j34 | ลิงท์        | สิงก่รูปภาพ เปิดหน้าเพจใหม่ 🔻 |
|                                             | งนาดแบนเนอร์ | 1130 px 524 px iila           |
|                                             | *            | ដ្ឋាប័រព័ត                    |

# ฟังก์ชั่นอื่น ๆ

- 1 กรอก keyword เพื่อค้นหาแบนเนอร์ที่ต้องการได้
- 2 คลิกเครื่องหมายถูกสีเขียวเพื่อเปลี่ยนสถานะเป็นปิค
- 3 คลิกแก้ไขได้ที่ไอคอนรูปดินสอ
- 4 คลิกคัดลอกข้อมูลได้ที่ไอคอนสีเหลี่ยมซ้อนกัน
- 5 แปลภาษาได้ที่ไอคอนรูปธง : คลิกเลือกภาษา ใส่ชื่อที่ต้องการแปล เรียบร้อยแล้วกคบันทึก
- 6 คลิกลบได้ที่ไอคอนรูปถังขยะ
- 7 จัดเรียงลำดับแบนเนอร์

| IIUUIU     | อร์ : จัดการแ    | บนเนอร์ |            |                        |            |        |     | C                            | เพิ่มแบนเนอ | ś 🚱     | ง่วยเหลือ   |
|------------|------------------|---------|------------|------------------------|------------|--------|-----|------------------------------|-------------|---------|-------------|
| <b>≡</b> ⊽ | ัดการแบนเนอร์    |         |            |                        |            |        |     |                              |             |         | ~           |
| 10         | •                |         |            |                        |            |        | Q   |                              |             |         |             |
|            | şu 🔶             | ชื่อ    | หมวดหมู่ 🔶 | õuri 🔶                 | จัดเรียง 👙 | จัดการ |     |                              |             | ÷       | ID \$       |
|            | Juguares         | Perfume | Fragrances | 2017-06-13<br>11:00:06 | 1          | *      | 687 | 4                            | Ê           |         | 33081       |
|            | And the second   | Perfume | Fragrances | 2017-06-13<br>11:02:42 | 3          | *      | 61  | 4                            | Ê           |         | 33083       |
| แสดง       | 1 ถึง 2 จาก 2 รา | ยการ    |            |                        |            |        |     | ← niəu                       | หน้า 1      | ถัดไ    | J→          |
| NS         | องข้อมูลจากหมวด  | าหมู่ 🔻 |            |                        |            |        |     | ↓ <sup>A</sup> จัดเรียงข้อมู | ุลไหม่ ไ    | 🗐 ลบงัอ | นูลที่เลือก |

#### <ภาพประกอบ Banner

# <u>ระบบปฏิทินกิจกรรม</u>

"จัดการปฏิทินกิจกรรม" > เพิ่มกิจกรรม

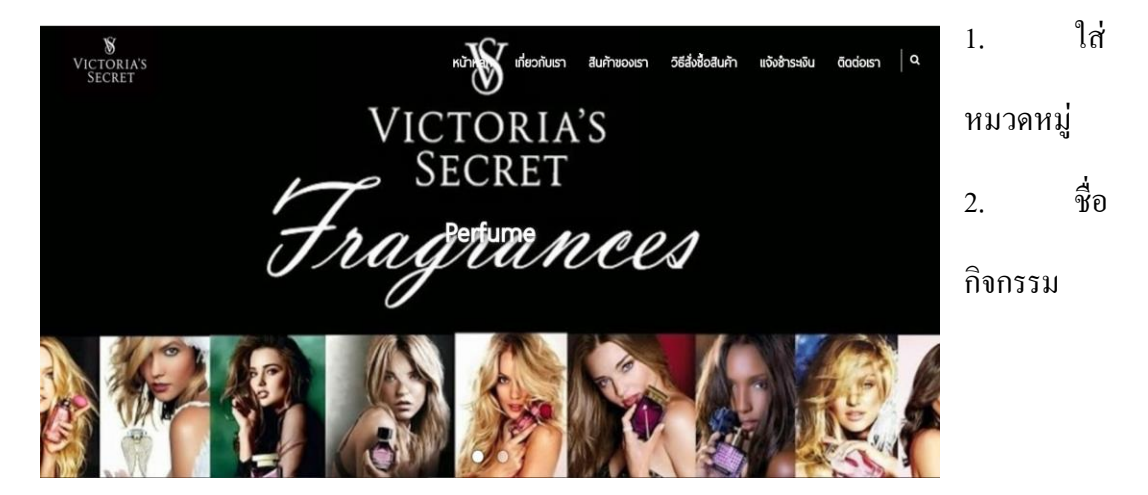

3. คำอธิบายกิจกรรม

| ≡ ฟอร์มทิจกรรม    |                       |
|-------------------|-----------------------|
| หมวดหมู่          | ไม่เลือกหมวดหมู่      |
| <sub>ਹੱ</sub> ਰ * | ชื่อกิจกรรมกิจกรรม    |
| ค่ำอธิบาย         | คำอธิบายกิจกรรม<br>// |

- 4. รายละเอียดกิจกรรม
- 5. อัพโหลดรูปภาพจากเครื่อง ไฟล์ที่สามารถอัพโหลดคือ jpg .png .gif

| STUBA:IÕUA <sup>*</sup> File ▼ Edit ▼ Insert ▼ View ▼ Format ▼ Table ▼ Tools ▼<br>B ♥ B ♥ H P P O P P O P P P P P P P P P P P P P |      |
|----------------------------------------------------------------------------------------------------|------|
|                                                                                                    |      |
|                                                                                                    |      |
|                                                                                                    |      |
| Paragraph • Formats • Helvetica N • 11pt • 📓 🙄 🗖 Icons                                                                            |      |
|                                                                                                    |      |
|                                                                                                    |      |
|                                                                                                    |      |
|                                                                                                    |      |
|                                                                                                    |      |
|                                                                                                    |      |
|                                                                                                    |      |
| Powered by Tin                                                                                                    | uMCE |
|                                                                                                    | -    |
|                                                                                                    |      |
| อปออน () ซิญัมันอ                                                                                                    |      |

- เลือกวันเวลาสำหรับเริ่มกิจกรรมและวันเวลาสิ้นสุดกิจกรรม
- เลือกสีชื่อกิจกรรมและสีพื้นหลังกิจกรรม
- 8. ใส่ Tage เช่นคำว่า SNSD เพื่อง่ายต่อการค้นหากิจกรรมหรือชื่อที่เกี่ยวข้อง
- แสดงความคิดเห็น คลิกเลือกสถานะการเปิด/ปิด (ในส่วนนี้สามารถให้ผู้เข้าชมเว็บเข้ามาแสดงความ คิดเห็นได้)
- 10. สถานะ คลิกเลือกสถานะ เปิค/ปิคว่าต้องการแสคงหรือไม่แสคง
- SEO ถ้าลูกค้าทำการคลิกเลือกเปิด ระบบจะให้ทำการใส่รายละเอียด โดยกำหนดให้ใส่ Meta Title, Meta Description และ Meta Keyword

Meta Title : เป็นข้อความที่จะแสดงบน Title Bar ของบราวเซอร์

Meta Description : ใช้สำหรับแสดงรายละเอียด โดยย่อของหน้าเว็บไซต์ที่แสดงผลอยู่

Meta Keyword : คำค้นที่ใช้ระบุสำหรับการค้นหาผ่าน Search Engine โดยคำค้นที่กำหนดควร

สอดกล้องกับเนื้อหาในหน้านั้นๆ กำค้นแต่ละกำจะต้องกั่นด้วยเกรื่องหมายจุลภาก (,)(comma)

| เวลาเริ่มทิจกรรม | คลิกเพื่อเลือกวันเวลา | เวลาสิ้นสุดกิจกรรม | กลิกเพื่อเลือกวันเวลา |
|------------------|-----------------------|--------------------|-----------------------|
| สีชื่อทิจกรรม    | คลิกเพื่อเลือกสี      | สีพื้นหลิงกิจกรรม  | กลิกเพื่อเลือกสี      |
| Tags             | Taga                  |                    |                       |
| แสดงความคิดเห็น  | សីរត គឺប              | านะ เมิด           | SEO Jn                |
|                  |                       | Buutin             |                       |

# ปฏิทินกิจกรรม

| ปฏิทิน | กิจกรรม : <mark>จั</mark> ด | าการปฏิทินกิจกร                                       | ssu                            |          |                        |            |        | แสดงข้อมูลแบบปฏิทิน | 8     | ร่วยเหลือ |
|--------|-----------------------------|-------------------------------------------------------|--------------------------------|----------|------------------------|------------|--------|---------------------|-------|-----------|
| ≣ গ    | ดการปฏิทินกิจกะ             | SSU                                                   |                                |          |                        |            |        |                     |       | ~         |
| 5      | Ŧ                           |                                                       |                                |          |                        |            | Q      |                     |       |           |
|        | ຮູປ 🔶                       | ชื่อ 🔶                                                | วันที่เริ่ม - สิ้นสุดกิจกรรม 🔶 | หมวดหมู่ | วันที่ 🔶               | จัดเรียง 🖕 | จัดการ |                     | \$    | ID 🍦      |
|        |                             | GIRLS'<br>GENERATION<br>4th 'Phantasia'<br>World Tour | 15 มี.ย. 2017 - 18 มี.ย. 2017  |          | 2017-06-14<br>17:40:50 | 1          | × 1    | 42 🎮 🖻              |       | 318       |
| แสดง   | 1 ถึง 1 จาก 1 รา            | เยการ                                                 |                                |          |                        |            |        | ← ก่อนหน้า 1        | ถิดไป | →         |

- รูปกิจกรรม
- ชื่อกิจกรรม
- วันที่เริ่ม-สิ้นสุดกิจกรรม

- หมวดหมู่ของกิจกรรม
- วันและเวลาที่สร้างกิจกรรม
- ถำดับการจัดเรียงกิจกรรม
- จัดการกิจกรรม (เปิด/ปิดกิจกรรม, แก้ไข, คัดลอก, แปลภาษา, ลบ)
- รหัส ID ของกิจกรรม

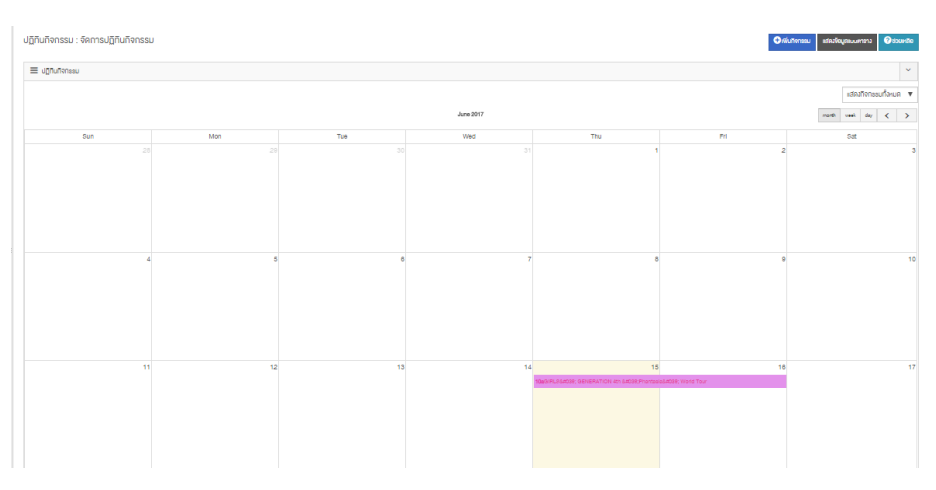

### กิจกรรมในรูปแบบการแสดงข้อมูลแบบตาราง

# **"หมวดหมู่ปฏิทินกิจกรรม"** > เพิ่มหมวดหมู่

- 1. ชื่อหมวดหมู่
- 2. คำอธิบายหมวดหมู่
- 3. อัปโหลดรูปภาพ เฉพาะ ใฟล์นามสกุล jpg .png .gif เท่านั้น
- 4. สถานะ เปิด/ปิด

| ≡ ฟอร์มหมวดหมู่ |                   |
|-----------------|-------------------|
| ชื่อ*           | ชื่อหมวดหนู่      |
| ค่ำอธิบาย       | ก้าอธินายหมวดหมู่ |
|                 | l                 |
| รูปภาพ          | <b>1</b> อันโหลด  |
| สถานะ           | - De              |
|                 | Biturin           |

## หมวดหมู่ปฏิทินกิจกรรม

- รูปหมวดหมู่กิจกรรม
- ชื่อหมวดหมู่กิจกรรม
- ระดับชั้นหมวดหมู่กิจกรรม
- จัดเรียงหมวดหมู่กิจกรรม โดยเรียงจากตัวอักษร (A-Z, ก-ฮ)
- จัดการหมวดหมู่กิจกรรม (เปิด/ปิดกิจกรรม, แก้ไข, คัดลอก, เพิ่มหมวดหมู่ย่อย, แปลภาษา, ลบ)
- รหัส ID ของหมวดหมู่กิจกรรม

|      | şJ ∳              | ชื่อ  | ระดับชั้น 🔺 | วันที่ 🔶               | จัดเรียง 👙     | จัดการ                                                                                                    | \$   | ID 🍦 |
|------|-------------------|-------|-------------|------------------------|----------------|----------------------------------------------------------------------------------------------------|------|------|
|      |                   | K-POP | 1           | 2017-06-15<br>10:02:35 | ↓ <sup>A</sup> | <ul> <li>2</li> <li>2</li> <li>4</li> <li>4&lt;</li></ul> |      | 167  |
| แสดง | 1 ถึง 1 จาก 1 ราย | การ   |             |                        |                | ← ก่อนหน้า 1                                                                                                    | ถัดไ | [J → |

<u>หมวดหมู่ปฏิทินกิจกรรม (รูปแบบแสดงข้อมูลแบบลำดับชั้น)</u>

- แสดงชื่อหมวดหมู่พร้อมรหัส ID

- จัดการหมวดหมู่กิจกรรม (เปิด/ปิดกิจกรรม, แก้ไข, คัดถอก, เพิ่มหมวดหมู่ย่อย, แปลภาษา, ถบ)

| ≡ หมวดหมู่ปฏิทินทิจกรรม    |     |   |   | ~ |
|----------------------------|-----|---|---|---|
| K-POP (167)                | 4 8 | ඵ | # | â |
| ្និប័រព័តពានទ័ពនិសមបទអប់្ម |     |   |   |   |

# <u>การเพิ่มหมวดหมู่ย่อย</u>

- 1. เลือกหมวดหมู่หลักที่มาจากการสร้างหมวดหมู่ก่อนหน้าหรือหมวดหมู่ที่กดแก้ไข
- 2. ชื่อหมวดหมู่ย่อย
- 3. คำอธิบายหมวดหมู่
- 4. อัปโหลดรูปภาพสำหรับหมวดหมู่ย่อย ไฟล์ที่สามารถอัพโหลดคือ jpg .png .gif
- 5. สถานะ เปิด/ปิด

| ≡ ฟอร์มหมวคหมู่ |                   |
|-----------------|-------------------|
| หมวดหมู่หลัก    | K-POP v           |
| ชื่อ"           | ชื่อหมวลหมู่      |
| ค่าอธิบาย       | ก้าวอันายหมวดหมู่ |
| รูปภาพ          | (ปี อันโกลล       |
| สถานะ           | - Ch-             |
|                 | Bittin            |

#### "จัดการความเห็นปฏิทินกิจกรรม"

- รายละเอียด ข้อความของการแสดงความคิดเห็น
- แสดงความกิดเห็น โดย ชื่อผู้ที่แสดงความกิดเห็น
- ชื่อเว็บเพจ เว็บเพจที่ถูกแสดงความคิดเห็น
- วันที่ที่แสดงความคิดเห็น
- จัดการความคิดเห็น

#### - รหัส ID ของความคิดเห็น

| ปฏิทิน | กิจกรรม : ความคิดเห็น |   |                       |  |               |   |      |   | I      | ? | ช่วยเหล่ | ลือ |
|--------|-----------------------|---|-----------------------|--|---------------|---|------|---|--------|---|----------|-----|
| ≡ e    | วามกิดเห็น            |   |                       |  |               |   |      |   |        |   | `        | ~   |
| 10     | v                     |   |                       |  |               |   | (    | ۹ |        |   |          |     |
|        | รายละเอียด            | ÷ | แสดงความกิดเห็น โดย 🍦 |  | ชื่อเว็บเพจ 🔺 | Ĵ | มที่ | ¢ | จัดการ | ¢ | ID       | \$  |
| ไม่พบร | ม่พบรายการ            |   |                       |  |               |   |      |   |        |   |          |     |

# <u>ระบบเว็บเพจ</u>

ในส่วนของระบบเว็บเพจมีไว้ใส่ข้อมูลแล้วสามารถดึงมาแสดงผลในระบบเมนูด้านบน/ด้านข้าง เริ่ม จากสร้างหมวดหมู่เว็บเพจ เมื่อเรียบร้อยแล้วไปที่จัดการเว็บเพจ

### "หมวดหมู่เว็บเพจ"

- 1. คลิกเพิ่มหมวคหมู่เว็บเพจ ใส่ชื่อหมวคหมู่
- 2. ใส่คำอธิบาย (ถ้ำมี)

- 3. อัพโหลดรูปภาพจากเครื่อง (ไฟล์ที่สามารถอัพโหลดเพื่อทำการปรับแต่งแบนเนอร์ คือ jpg .png .gif )
- 4. กดเลือกเปิด/ปิด สถานะ เสร็จเรียบร้อยแล้วกดบันทึก
- กรณีมีต้องการสร้างหมวดหมู่ย่อยให้กลิกเพิ่มเปิดใช้หมวดหมู่หลายระดับ จากนั้นกลิกแสดงข้อมูลแบบ ลำดับชั้น แล้วกลิกลากหมวดหมู่ที่ต้องการไปทางขวาเล็กน้อย

| เว็บเพจ : เพิ่มหมวดหมู่ | Citati Sector |
|-------------------------|---------------|
| ≡ ฟอร์มหมวดหมู่         |               |
| ชื่อ *                  | SWU           |
| ค่าอธิบาย               | about swu     |
| รูปภาพ                  | O Sultern     |
| สถานะ                   | - Chi         |
|                         | Bitum         |

#### "จัดการเว็บเพจ"

- 1. คลิกปุ่มเพิ่มเว็บเพจ
- 2. คลิกเลือกหมวคหมู่ (คลิกเลือกหมวคหมู่หลัก ถ้ามี กรณีที่มีการเปิคหมวคหมู่หลายระดับ)
- ใส่ชื่อเว็บเพจ (ความยาวไม่เกิน 500 ตัวอักษร)
- 4. ใส่คำอธิบายเว็บเพจ
- ใส่รายละเอียดข้อมูล เช่น รายละเอียดเกี่ยวกับรูปภาพ บทความ
- 6. อัพโหลดรูปภาพจากเครื่อง (ไฟล์ที่สามารถอัพโหลด คือ jpg.png.gif) จะใส่ได้ 1 รูป

- แสดงความคิดเห็น คลิกเลือกสถานะการเปิด/ปิด (ในส่วนนี้สามารถให้ผู้เข้าชมเว็บเข้ามาแสดงความ คิดเห็นได้)
- 8. สถานะ คลิกเลือกสถานะ เปิด/ปิดว่าต้องการแสดงหรือไม่แสดง
- 9. SEO ถ้าลูกค้าทำการคลิกเลือกเปิด ระบบจะให้ทำการใส่รายละเอียด โดยกำหนดให้ใส่ Meta Title, Meta Description และ Meta Keyword

Meta Title : เป็นข้อความที่จะแสดงบน Title Bar ของบราวเซอร์

Meta Description : ใช้สำหรับ<mark>แสดงรายละเอียด โดยย่อ</mark>ของหน้าเว็บไซต์ที่แสดงผลอยู่

Meta Keyword : คำค้นที่ใช้ระบุสำหรับการค้นหาผ่าน Search Engine โดยคำค้นที่กำหนดควร สอดคล้องกับเนื้อหาในหน้านั้นๆ คำค้นแต่ละคำจะต้องคั่นด้วยเครื่องหมายจุลภาค (,)(comma) ເວັບເwຈ : ເพิ່ມເວັບເwຈ

| หมวดหมู่                | webpage                                                                                                    |              |
|-------------------------|----------------------------------------------------------------------------------------------------|--------------|
| ชื <del>่อ</del> *      | Test                                                                                                    |              |
| ค่ำอธิบาย "             | webpage                                                                                                    |              |
| รายละเอียด *            | File - Edit - Insert - View - Format - Table - Tools -                                                                                                    |              |
|                         | B       ▼       III       >>       III       O       III       III       O       III       III       IIII       IIIII       IIIIIIIII       IIIIIIIIIIIIIIIIIIIIIIIIIIIIIIIIIIII | 💭 🍽 Icons    |
|                         | about test                                                                                                    |              |
|                         | p                                                                                                    | Powered by T |
| รูปภาพ                  | O ûdlinan         John January         John January         John January         John January                                                                                    |              |
| Javascript / CSS status | Que                                                                                                    |              |
| Tags                    | test g Tags                                                                                                    |              |
| แสดงความคิดเห็น         | tin amu: seo                                                                                                    | ŨA           |
|                         | இய்க                                                                                                    |              |

#### "จัดการความเห็นเว็บเพจ"

ในส่วนนี้จะเป็นข้อมูลการแสดงความคิดเห็นจากผู้เข้าชมเว็บไซต์ สามารถคลิกเปิด/ปิดการ แสดงความกิดเห็นได้

ฟังก์ชั่นอื่น ๆ

- 1. กรอก keyword เพื่อก้นหาเพจที่ต้องการได้ง่ายขึ้น
- 2. คลิกแก้ไขได้ที่ไอคอนรูปคินสอ
- 3. คลิกคัคลอกข้อมูลได้ที่ไอคอนสีเหลี่ยมซ้อนกัน
- 4. แปลภาษาได้ที่ไอคอนรูปธง : คลิกเลือกภาษา ใส่ชื่อที่ต้องการแปล เรียบร้อยแล้วกดบันทึก
- 5. คลิกลบได้ที่ไอคอนรูปถังขยะ
- 6. จัคเรียงถำคับเพจได้
- 7. ลบข้อมูลที่เลือก โดยคลิกลบได้มากกว่า 1 รายการ โดยคลิกในช่องสีเหลี่ยมด้านหน้าของแต่ละข้อมูลที่เลือก

| ເວັບເພ | จ : ความคิดเห็น Toggle navigation                                                                                                    |                       |               |                            |             | C              | ช่วยเหลือ |
|--------|----------------------------------------------------------------------------------------------------|-----------------------|---------------|----------------------------|-------------|----------------|-----------|
|        | าวามกิดเห็น                                                                                                    |                       |               |                            |             |                | ~         |
| 10     | <b>v</b>                                                                                                    |                       |               | Q                          |             |                |           |
|        | รายละเอียด                                                                                                    | แสดงความคิดเห็น โดย 🔶 | ชื่อเว็บเพจ 🖕 | อันที่ 🔶                   | จัดการ      | ¢              | ID 🔶      |
|        | เป็นเว็บไซค์ที่คีมากเลยครับ                                                                                                    | าคงฟกเายฟ้าพ          | บริการของเรา  | 2017-06-<br>13<br>16:24:23 | • 6         | P İİİ          | 274       |
|        | ภาพประกอบสอยงามมากเลยครับ                                                                                                    | fadjaodsj             | บริการของเรา  | 2017-06-<br>13<br>16:24:33 | • 6         | <mark>۹</mark> | 275       |
| แสด    | 1 ทั้ง 2 จาก 2 รายการ                                                                                                    |                       |               |                            | ← ก่อนหน้า  | 1 ถัดไ         | J→        |
| NS     | полийании       с       с         10 с       с       с         10 с       с       с         10 с       с       с         10 с       с       с         10 с       с       с         10 с       с       с         10 с       с       с         10 с       с       с         10 с       с       с         10 с       с       с         10 с       с       с       с         10 с       с       с       с       с         10 с       с       с       с       с       с         10 с       с       с       с       с       с       с         10 с       с       с       с       с       с       с       с         10 с       с       с       с       с       с       с       с       с         10 с       с       с       с       с       с       с       с       с       с       с       с       с       с       с       с       с       с       с       с       с       с       с       с |                       |               |                            | มูลที่เลือก |                |           |

| บริการของเรา                                                                            |                    |                                        |
|-----------------------------------------------------------------------------------------|--------------------|----------------------------------------|
| บริการของเรา                                                                            |                    |                                        |
| จะมีระบบ call center 24 ชม ไว้รองรับกรณีที่ผู้ซื้อมีปัญหาในการซื้อสืบค้าของเรานะคะ<br>- |                    | <b>บทความทั่วไป</b><br>ความสวย ความงาม |
| 📎 แก็ก: (เริกรรองธา) (บริกรรองธา)                                                       | 🋗 14 มิถุนายน 2017 |                                        |
| 0000                                                                                    | 🗶 ผู้ช่ม 8 ครั้ง   | แบบเนอร์                               |
| พันพ์ความคิดเห็นของคุณที่นี่                                                            |                    |                                        |
| 80         อีเมส์         EAYYW         รหัส                                            | ดกลง               |                                        |
| 🛓 fadjacdsj - 🕐 6 ຮັ່ວໂມວກັ່ແລ້ວ                                                        |                    |                                        |
| >ภาพประกอบสวยงามมากเลยกรับ                                                              | 🖻 ແຈ້งลบ           | 0 0 0                                  |
| 🚢 าดงฟกเายฟ้าพ - 🧿 6 ชั่วโมงที่แล้ว                                                     |                    |                                        |
| ป็นเว็บไซต์ที่ดีมากเลยกรับ                                                              |                    |                                        |
|                                                                                         | 🔟 ແຈ້ຈລບ           |                                        |

# ภาพประกอบ Web Page ในรูปแบบเว็บไซต์

#### <u>ระบบบทความ</u>

ในส่วนของระบบบทความมีไว้ใส่ข้อมูลแล้วสามารถดึงมาแสดงผลในระบบเมนูด้านบน/ด้านข้าง และ หน้าหลักได้ เริ่มจากสร้างหมวดหมู่บทความ เมื่อเรียบร้อยแล้วไปที่จัดการบทความ

### "หมวดหมู่บทความ"

- 1. คลิกเพิ่มบทความ
- 2. ใส่ชื่อหมวดหมู่บทความ
- ใส่รายละเอียดข้อมูล (ถ้ำมี)
- 4. อัพโหลดรูปภาพจากเครื่อง (ไฟล์ที่สามารถอัพโหลดเพื่อทำการปรับแต่งแบนเนอร์ คือ jpg .png .gif
- 5. คลิกเลือกสถานะ เปิด/ปิค เสร็จเรียบร้อยแล้วกค บันทึก

| ≡ ฟอร์มหมวดหมู่ |                                                                                                    |
|-----------------|----------------------------------------------------------------------------------------------------|
| ชื่อ*           | Test                                                                                                    |
| ค่ำอธิบาย       | File * Edit * Insert * View * Format * Table * Tools *     B   *   B   *   *   B   *   *   B   *   *   B   *   *   B   *   *   B   *   *   B   *   *   B   *   *   *   *   *   *   *   *   *   *   *   *   *   *   *   *   *   *   *   *   *   *   *   *   *   *   *   *   *   *   *   *   *   *   *   *   *   *   *   *   *   *   *   *   *   *   *   *   *   *   *   *   *   *   *   *   *   *   *   *   *   *   *   *    * |
| รูปภาพ          | C Culleson<br>dota2: Jpg (7 kb)                                                                                                    |
| เปิด/ปิด        | - Che                                                                                                    |
|                 | Bourn                                                                                                    |

#### "จัดการบทความ"

- 1. หมวดหมู่ > คลิกเลือกหมวดหมู่
- 2. ชื่อ >ใส่ชื่อบทความ
- 3. คำอธิบาย > ใส่คำอธิบาย
- รายละเอียด > ใส่รายละเอียดข้อมูล เช่น รูปภาพ บทความ
- 5. รูปภาพ > อัพโหลดรูปภาพจากเครื่อง (ไฟล์ที่สามารถอัพโหลด คือ jpg.png.gif) จะใส่ได้ 1 รูป
- 6. ตั้งเวลา > สามารถคลิกเลือกเริ่มเวลาการแสดงจนถึงวันที่ต้องการแสดง
- แสดงความคิดเห็น คลิกเลือกสถานะการเปิด/ปิด (ในส่วนนี้สามารถให้ผู้เข้าชมเว็บเข้ามาแสดง ความคิดเห็นได้)
- 8. สถานะ คลิกเลือกสถานะ เปิด/ปิด
- 9. SEO ถ้าถูกค้าทำการคลิกเลือกเปิด ระบบประกอบไปด้วย

Meta Title : เป็นข้อความที่จะแสดงบน Title Bar ของบราวเซอร์ Meta Description : ใช้สำหรับแสดงรายละเอียด โดยย่อของหน้าเว็บไซต์ที่แสดงผลอยู่ Meta Keyword : คำค้นที่ใช้ระบุสำหรับการค้นหาผ่าน Search Engine โดยคำค้นที่กำหนดควร สอดกล้องกับเนื้อหาในหน้านั้นๆ คำค้นแต่ละคำจะต้องคั่นด้วยเครื่องหมายจุลภาค (,)(comma) 10. เสร็จเรียบร้อยแล้วกดบันทึก

| 🗮 ฟอร์มบทความ   |                                                                                                    |
|-----------------|----------------------------------------------------------------------------------------------------|
| หมวดหมู่        | Perfume     •                                                                                                    |
| ชื่อ *          | Bombshell Eau de Parfum                                                                                                    |
| ค่าอธิบาย       | Sexy today, sexy tomorrow, sexy forever: our signature award-winning Bombshell fragrance in a gorgeous emerald-cut bottle.                                                                                                    |
| รายละเอียด *    | File • Edit • Insert • View • Format • Table • Tools •         B       •       •       •       B       I       U         E       E       E       E       •       •       B       I       U         Fragrance type: Fruity floral       •       •       •       •       •       •       •       •       •       •       •       •       •       •       •       •       •       •       •       •       •       •       •       •       •       •       •       •       •       •       •       •       •       •       •       •       •       •       •       •       •       •       •       •       •       •       •       •       •       •       •       •       •       •       •       •       •       •       •       •       •       •       •       •       •       •       •       •       •       •       •       •       •       •       •       •       •       •       •       •       •       •       •       •       •       •       •       •       •       •       •       •       • |
| รูปภาพ          | Oldhan         o_tbig0dbob1ipgafstums1gn                                                                                                    |
| Tags            | Tags                                                                                                    |
| ตั้งเวลา        | ŪA I                                                                                                    |
| แสดงความคิดเห็น | เปิด สถานะ <sup>เปิด</sup> SEO <mark>ปีด</mark>                                                                                                    |
|                 | பிப்பர்                                                                                                    |

#### "จัดการความเห็นบทความ"

ในส่วนนี้จะเป็นข้อมูลการแสดงความกิดเห็นจากผู้เข้าชมเว็บไซต์ สามารถกลิกเปิด/ปิดการ แสดงกวามกิดเห็นได้

# ฟังก์ชั่นอื่น ๆ

- 1. กรอก keyword เพื่อค้นหาบทความที่ต้องการได้ง่ายขึ้น
- 2. คลิกแก้ไขได้ที่ไอคอนรูปคินสอ
- กลิกคัดลอกข้อมูลได้ที่ไอคอนสีเหลี่ยมซ้อนกัน
- 4. แปลภาษาได้ที่ไอคอนรูปธง : คลิกเลือกภาษา ใส่ชื่อที่ต้องการแปล เรียบร้อยแล้วกคบันทึก
- คลิกลบได้ที่ไอคอนรูปถังขยะ
- 6. จัดเรียงถำดับบทความได้
- สบข้อมูลที่เลือก โดยคลิกลบได้มากกว่า 1 รายการ โดยคลิกในช่องสีเหลี่ยมด้านหน้าของ แต่ละข้อมูลที่เลือก

| บทควาเ | มทความ : ความคิดเห็น               |                     |                         |                        |                           |              |             |   |
|--------|------------------------------------|---------------------|-------------------------|------------------------|---------------------------|--------------|-------------|---|
| ≡ คว   | ามคิดเห็น                          |                     |                         |                        |                           |              | ~           |   |
| 10     | •                                  | Q                   |                         |                        |                           |              |             |   |
|        | รายละเอียด                         | แสดงความคิดเห็น โดย | ชื่อบทความ              | วันที่ 🔶               | จัดการ                    | ÷            | ID          | ÷ |
|        | ผลิดภัณฑ์ดูน่าใช้มากเลยค่ะ         | Lady                | Bombshell Eau de Parfum | 2017-06-13<br>17:08:01 | <ul><li>✓ III</li></ul>   |              | 291         |   |
|        | Wonderful                          | Amy                 | Bombshell Eau de Parfum | 2017-06-13<br>17:08:24 | <ul><li>✓ Ø</li></ul>     |              | 292         |   |
|        | ผลิดกัณฑ์เหมาะกับผู้หญิงมากเลยครับ | *Joe                | Bombshell Eau de Parfum | 2017-06-13<br>17:09:10 | <ul> <li>✓ III</li> </ul> |              | 293         |   |
| แสดง 1 | ทึง 3 จาก 3 รายการ                 |                     |                         |                        | ← ก่อนหน้า                | <b>1</b> ព័គ | īJ→         |   |
| กรอง   | ข้อมูลตามคอนเทน 🔻                  |                     |                         |                        |                           | โฟ้ ลบข้     | อมลที่เลือก | 1 |

#### PERFUME

Perfume

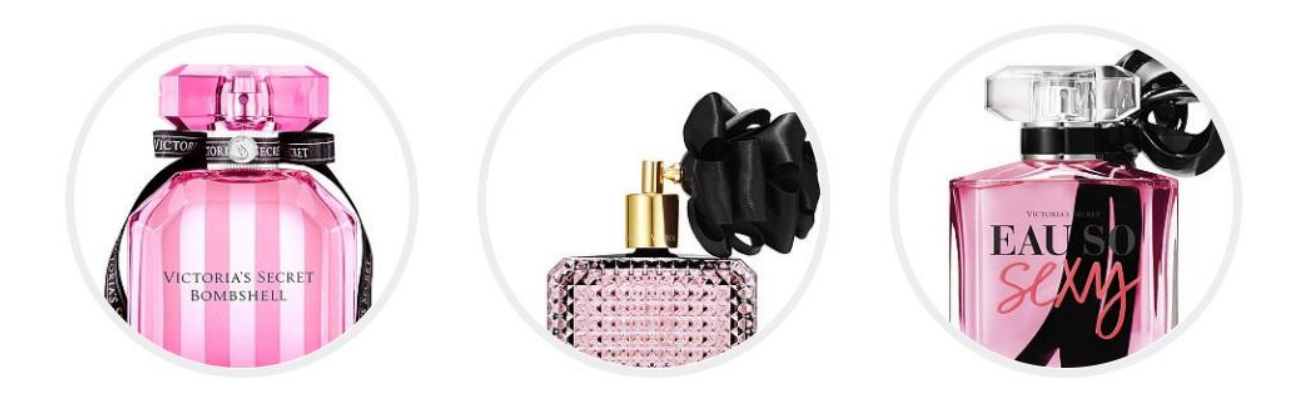

Sexy today, sexy tomorrow, sexy forever: our signature award-winning Bombshell fragrance in a gorgeous emerald-cut bottle. Lose yourself in a sultry blend of black peony, raspberry liqueur and praline. In a studded glass bottle with black ribbon, this eau de parfurn takes sexy to the edge. Oh so fresh, Eau So Sexy mixes vibrant florals with luscious fruits and a touch of airy warmth for a scent that's flirty and forever young.

# ภาพประกอบ บทความ ในรูปแบบเว็บไซต์

#### <u>ระบบเมนู</u>

ในส่วนของระบบเมนู จะดึงมาแสดงในแถบด้านบนและด้านข้างของหน้าเว็บไซต์ เริ่มจากการสร้าง กลุ่มเมนู > เพิ่มรายการเมนูในกรุ๊ป

| → C ☆ ③ www.p             | pre587.shopup.com/b  | sackoffice/dashboards/index.php                                                                                                    | St biology                      |                                                 | ▲ ★                                                                                |
|---------------------------|----------------------|----------------------------------------------------------------------------------------------------|---------------------------------|-------------------------------------------------|------------------------------------------------------------------------------------|
| Apps 🔯 Google ปฏิทิน - จ. | 27.1                 |                                                                                                    |                                 |                                                 |                                                                                    |
| SHOPUP                    | = Pasian             | นำเว็บไซต์ 🏼 # เตโลหน้าเว็บไซต์ V2                                                                                                    | 🖵 ຄູານັກວັບ                     | 🗘 ดั้งก่าวับไซด์ 🏴 TH - 🛉 กับ                   | ญญาณัฐ กองเพชรนิล กองเพชรนิล •                                                     |
| 😭 หน้าหลัก                | 🕷 หน้า               | หลัก                                                                                                    | A Website ID : 10917            | i Package : Business 🛛 ເວັບາກທ່າວມູລ : 71.23 MB | 🛗 нияетų: 2018-06-26 08:58:4                                                       |
| 🔓 ระบบสินค้า              | < ยินดีส             | b sõud ShopUp                                                                                                    |                                 |                                                 |                                                                                    |
| 📮 ระบบงายสินค้า           | < Study              | ดสำเร็จรูปที่จะทำให้คุณมีเว็บไซค์สวยงาม รองรับความต้องการทุกรูปแบ                                                                                                    | 20                              |                                                 |                                                                                    |
| s:uuinñ                   |                      |                                                                                                    |                                 |                                                 | -                                                                                  |
| ระบบเว็บเพจ               | <                    | เปิดหน้าเว็บให้เป็นสีงาวดำ (                                                                                                    | (grayscale) a                   | สร้างเว็บด้วย Facebook Pa                       | age                                                                                |
| ระบบบทความ                | < <sup>បើគង្រី</sup> | มีงานเว็บงาวเกา                                                                                                    | เปิดใช้งานเว็บไข้คนามาไว้รายได้ | Page 🗾 💽                                        |                                                                                    |
| ระบบแกลเลอรี              | < ≡ ∂                | luuasa                                                                                                    | ✓ Ξ vhoans                      |                                                 | ~                                                                                  |
| ระบบคลิป                  | < .                  | นอร์ค ความกิดเห็น                                                                                                    | อัพเคกรวมน จ้าวสาร              |                                                 |                                                                                    |
| s:uuliuuluasi             | < :                  |                                                                                                    | 🐥 ทำในต้องทำเว็บไซค์ได้เป็น ค   | Responsive                                      | 2017-01-21 11:16:16                                                                |
| แต่งรูปออนไลน์            | <                    |                                                                                                    | 4 เปิดร้านด้าออนไลน์ หายอะไ     | Isë ?                                           | 2017-01-01 11 10-0                                                                 |
| ระบบดาวน์ไหลด             | <                    |                                                                                                    | 4 อีงพยกธีมไหม่เคือนนี้         |                                                 | 2017-03-27 10-36 13                                                                |
| 🛃 ระบบติคต่อเรา           | <                    |                                                                                                    | อัพเคกระบบ เสลงจำนวนสี          | ในคำในคะกร้า                                    | 2017-05-1717-0255                                                                  |
| 🕈 ระบบปฏิทินกิจกรรม       | <                    | S Skype <sup>re</sup> - +66 92 320 4989                                                                                                    | 4 ปรีบหน้าคณะเปลี่ยไหม่         | i                                               | 2018-01-001128-17                                                                  |
| 🔰 ระบบเว็บบอร์ค           | <                    | A DE LA DE L | • •                             |                                                 | siste                                                                              |
| 🔹 ระบบสมาชิก              | <                    | 3                                                                                                    |                                 | au                                              | ปะนี้มีเราหน้าที่ Online<br>ชิญสถากามข่ะมูลได้เลยร่ะ<br>วันหรังสาร 09:00-18:00 น.) |
|                           | <                    |                                                                                                    |                                 | คลิก                                            | ปะเพื่อ chat กับเจ้าหน้าที่                                                        |

"สร้างกลุ่มเมนู"

- ใส่ชื่อกรุ๊ปเมนูที่ต้องการสร้าง
- 2. คลิกเลือกตำแหน่งที่ต้องการแสดงผลด้านบน/ด้านข้าง เสร็จเรียบร้อยกดบันทึก

|                                                                                                    |                                                                                                    |                                                          |   | 81 A.                  |
|----------------------------------------------------------------------------------------------------|----------------------------------------------------------------------------------------------------|----------------------------------------------------------|---|------------------------|
| Apps Google ulffa - a. 27                                                                                                    | snopup.com/oacconice/menus/index.pnp<br>W/ รอมระหังใจเสียหมันอื่น [1] Emoire Season 1 EP. (ค. โดซิละอีกเกซ็อม | โลย Moc W ลมง มหายางค์ได้สะค์ - 🎦 แบงAsianSeries: เจ็อแม |   | 4E 17   1              |
| Despite Hardenshais X Totations Factors X Totations Factors X Totations Facto | 🛉 กัญญาณ์สุ กองเพลรนิล กองเพลรนิล •                                                                           |                                                          |   |                        |
| & s∶uuiuų                                                                                                    | 🕷 หน้าหลัก > จัดการมนู                                                                                        |                                                          |   |                        |
| ระบบเอ็บเพจ                                                                                                    | 🖌 จุการมมนู                                                                                                   |                                                          |   | ofinicis 🚱 yuujinertis |
| 🔳 ระบบบทความ                                                                                                    | < 🚊 ร้านเกรื่องสำอา                                                                                           |                                                          | - | / 8                    |
| 👩 ระบบแกลเลอรี่                                                                                                    | <                                                                                                    |                                                          |   |                        |
| 📑 ระบบคลีป                                                                                                    | < = รัฐการเพิ่มกลุ่มมนู                                                                                       |                                                          | 2 | ~                      |
| 🖾 ระบบแบนเนอร์                                                                                                    | <                                                                                                    | hidron/weili                                             | _ |                        |
| 💧 แค่งรูปออนไลน่                                                                                                    | Considerable and a store of                                                                                   | Lancton an arrange                                       |   |                        |
| 🛃 ระบบคาวน์โหลด                                                                                                    | <                                                                                                    |                                                          |   |                        |
| 🖂 ระบบคิดต่อเรา                                                                                                    | <                                                                                                    |                                                          |   |                        |
| 🖰 ระบบปฏิทินกิจกรรม                                                                                                    | <                                                                                                    |                                                          |   |                        |
| 🗩 ระบบเว็บบอร์ค                                                                                                    | ¢                                                                                                    |                                                          |   |                        |
| 嶜 ระบบสมาชิก                                                                                                    | < .                                                                                                    |                                                          |   |                        |
| f ระบบเสริม                                                                                                    | <                                                                                                    |                                                          |   |                        |
| 🎢 s:uunuiwan                                                                                                    | ¢                                                                                                    |                                                          |   |                        |
| ระบบสกิติเว็บไซค์                                                                                                    | < .                                                                                                    |                                                          |   |                        |
| IMPORT                                                                                                    | 6 Goode Chrome                                                                                                |                                                          |   |                        |

"เพิ่มรายการเมนูในกลุ่มเมนู"

- 1. คลิกที่รายการเมนูหลักที่สร้างไว้ จะมีปุ่มให้คลิกเลือกเพิ่มเมนูใหม่
- 2. ใส่ชื่อเมนู
- 3. ประเภทลิงค์

3.1 ลิงก์ระบบภายใน คือการกำหนดลิงก์ไปยังหน้าเว็บระบบอื่น ๆ ภายในเว็บไซต์ หากเลือก ลิงก์ระบบภายใน สามารถกำหนดให้ลิงก์ไปที่หน้าหลักของระบบ หมวดหมู่ใดหมวดหมู่หนึ่งของระบบนั้น ๆ หรือไปที่รายการใดรายการหนึ่งภายในระบบ

3.2 ลิงค์ออกภายนอกระบบ คือ การทำเมนูให้ลิงค์ไปต่างเว็บไซต์

- 4. กำหนดรูปแบบถิ่งค์
  - 4.1 ก่าเริ่มต้น : ข้อมูลจะแสดงอยู่หน้าเดิม
  - 4.2 เปิดหน้าใหม่ : ข้อมูลจะแสดงในแท๊บใหม่

5. สถานะไอคอน : สามารถคลิกเลือกไม่แสดง หรือเลือกแสดงด้านซ้าย/ขวา ไอคอนจะแสดงใน ตำแหน่งด้านซ้าย/ขวาของเมนูนั้นๆ

- 6. จัดการ ไอคอน : คลิกเลือกรูปแบบ ไอคอน ได้เลย
- 7. เมนูภายใน : คลิกเลือกหมวคหมู่ หรือรายการที่ต้องการให้เมนูลิงค์ไป
- 8. รายละเอียด : คลิกเลือกรายการที่ต้อการให้เมนูลิงค์ไป
- 9. แสดงหน้าเว็บ : คลิกเปิด/ปิดการใช้งาน
- 10. สถานะ : คลิกเปิด/ปิดการใช้งาน
- 11. เรียบร้อยแล้วกคบันทึก สร้างเมนูต่อไป

| 🗅 ShopUP   ง้านด้าออนไลน์มะ 🗙     | Facebook ×                                                                                              |                           |                          | Kanyanat — D 🗙                     |
|-----------------------------------|----------------------------------------------------------------------------------------------------|---------------------------|--------------------------|------------------------------------|
| ← → C ☆ ③ www.pre587.st           | opup.com/backoffice/menus/index.php                                                                     |                           |                          | @ ☆ :                              |
| Apps 🔁 Google ปฏิทิน - อ., 27 🛛 W | ขอมนู หัวใจเพื่อแม่แด้น 🕒 Empire Season 1 EP.1 🤪 (เกร็อเล็กเกร็อเนื่อย Moo W จุมง มหาบุรุษภู่บัลลังก์ - | 🕒 LuvAsianSeries: เจ้องแก |                          |                                    |
| SHOPUP ≡                          | 🎢 แต่งหนักเว็บไซต์ 🥂 แต่งหนักเว็บไซต์ V2                                                                | 🖵 ดูหน้าเว็บ              | 🍄 ตั้งค่าเว็บไซต์ 🏓 TH - | 🛉 ทัญญาณิฐ ทองเพชรนิล ทองเพชรนิล 🗸 |
| 🗞 ຣະບບເມບູ                        | 😤 หน้าหลิก > จัดการมนู                                                                                  |                           |                          |                                    |
| 🕒 ระบบเว็บเพจ <                   | เมนู : จัดการเมนู                                                                                       |                           |                          | สร้างกลุ่มเมนู 🕑 ช่วยเหลือ         |
| 🗮 ระบบบกความ 🧹                    | ≡ ร้านเครื่องสำอาง                                                                                      |                           |                          | <b>/</b> =                         |
| 👩 ระบบแกลเลอรี 🗸                  |                                                                                                    | -                         |                          |                                    |
| 🔜 ระบบคลิป 🛛 🖌                    | ≡ จีคการเพิ่มกลุ่มมนู                                                                                   |                           |                          | ¥.                                 |
| ระบบแบนเนอร์ <                    | ชื่อกรุ้ปเนนูที่ต้องการสร้าง                                                                            | ໄມ່ເລືອກທຳແหມ່ນ           |                          | + aufin                            |
| 💧 แต่งรูปออนไลน์ 🛛 🔍 🗸            |                                                                                                    |                           |                          |                                    |
| 🛓 ระบบดาวน์ไหลด 🛛 🔾               |                                                                                                    |                           |                          |                                    |
| 🖂 ระบบติคต่อเรา 🖌 🗸               |                                                                                                    |                           |                          |                                    |
| 💾 ระบบปฏิทินกิจกรรม <             |                                                                                                    |                           |                          |                                    |
| 🗩 ระบบเว็บบอร์ค 🗸                 |                                                                                                    |                           |                          |                                    |
| 嶜 ระบบสมาชิก 🗸                    |                                                                                                    |                           |                          |                                    |
| f ระบบเสริม <                     |                                                                                                    |                           |                          |                                    |
| 🎢 ระบบเทมเพลต 🧹 🤇                 |                                                                                                    |                           |                          |                                    |
| ระบบสกิดิเว็บไซค์ <               |                                                                                                    |                           |                          |                                    |
| IMPORT <                          |                                                                                                    |                           |                          |                                    |

### "สร้างหมวดหมู่เมนูหลายระดับ"

1. การทำซับย่อยเมนูโดยคลิกลากรายการเมนูไปด้านขวาเล็กน้อย

# ฟังก์ชั่นอื่น ๆ

1. คลิกแก้ไขได้ที่ไอคอนรูปดินสอ

- 2. คลิกคัดลอกข้อมูลได้ที่ไอคอนสีเหลี่ยมซ้อนกัน
- 3. แปลภาษาได้ที่ไอคอนรูปธง : คลิกเลือกภาษา ใส่ชื่อที่ต้องการแปล เรียบร้อยแล้วกดบันทึก
- 4. คลิกลบได้ที่ไอคอนรูปถังขยะ
- เชื่อมถิงค์เมนูได้ที่ไอคอนรูปโซ่
- คลิกลบได้ที่ไอคอนถังขยะ

| มนู : จัดการเมนู      |            |                                 |                                         |                                    | สร้างกลุ่มแ            | ų 💡      | ช่วยเหลือ |
|-----------------------|------------|---------------------------------|-----------------------------------------|------------------------------------|------------------------|----------|-----------|
| ≡ เมนูด้านบน          |            |                                 |                                         |                                    |                        | <b>A</b> | Û         |
| ≡ เมนูด้านข้าง        |            |                                 |                                         |                                    |                        | ø        | Û         |
| new menu              |            |                                 |                                         |                                    |                        | ø        | Ŵ         |
| + เพิ่มแบูโหม่        |            |                                 |                                         |                                    |                        |          |           |
| ซื่อ*<br>test         |            | ประเกทลิงท์ *<br>ลิงท์กายในระบบ | กำหนครูปแบบสิงท์<br>🔻 ก่าเริ่มค้น       | สถานะไอคอน<br>• แสดงค้านช้าย       | จัดการไอคอน            | •        |           |
| เมนูกายใน *<br>บทความ | NJJOR<br>V | ເບຼ່<br>me                      | รายละเอียด<br>▼ Scandalous Eau de Parfu | แสดงหน้าเว็บ<br>เm ▼ เมิลการใช้งาน | สถานะ<br>เปิดการใช้งาน |          |           |
|                       |            |                                 | Buurin Bunian                           |                                    |                        |          |           |
|                       |            |                                 |                                         |                                    |                        |          |           |
| ≡ จัคการเพิ่มกลุ่มเมน |            |                                 |                                         |                                    |                        |          | ~         |
| new menu              |            | ıž                              | ลือกตำแหน่งด้านบน                       |                                    | ▼ Ūuñn                 |          |           |

*ชื่อเว็บไซต์* หน้าหลัก เกี่ยวกับเรา สินค้าของเรา วิธีสั่งซื้อสินค้า แจ้งข่าระเงิน ดิดต่อเรา

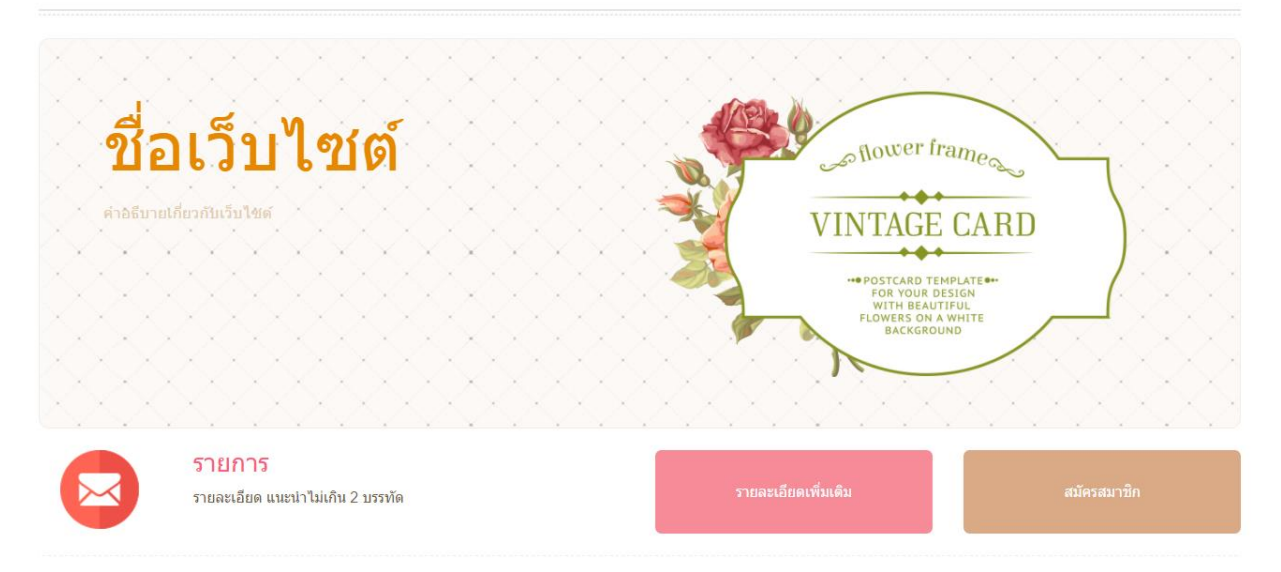

| Product        |
|----------------|
| เครื่องสำอางค์ |
| ครีมบำรุง      |
| ครีมกันแดด     |
| น้ำหอม         |
|                |
|                |
| <b>f y @ G</b> |
|                |

| ≡ Product                                                           |          |   |    | (M <sup>2</sup> | 匬          |   |
|---------------------------------------------------------------------|----------|---|----|-----------------|------------|---|
| เครื่องสำอางค์ [ระบบสินค้า - แสดงหัวข้อของหมวดหมู่ที่เลือกทั้งหมด ] | <b>~</b> | ø | ආ  |                 | 00         | Ŵ |
| ครีมบ่ารุง ( ระบบสินค้า - แสดงหัวข้องอหมวดหมู่ที่เลือกทั้งหมด )     | ×        | ø | ピ  | -               | ô          | Ŵ |
| ครีมกันแดด ( ระบบสินค้า - แสดงหัวข้อของหมวดหมู่ที่เลือกทั้งหมด )    | ×.       | ø | ピ  | <b>P</b>        | <b>0</b> 0 | Ŵ |
| น้ำหอม [ ระบบสินค้า - แสดงหิวข้ององหมวดหมู่ที่เลือกทั้งหมด ]        | ×        | ø | ළු | <b>i</b>        | 00         | Ŵ |
| + พีบแปไหป                                                          |          |   |    |                 |            |   |

# ภาพประกอบ เมนู ในรูปแบบเว็บไซต์

# <u>ระบบแกลลอรื่</u>

ในส่วนของระบบแกลลอรี่สามารถดึงมาแสดงในหน้าหลักของเว็บไซต์ได้ สามารถใส่รายละเอียด ข้อมูลแบบข้อความ หรือรูปภาพ เริ่มจากสร้างหมวดหมู่แกลลอรี่ > จัดการแกลลอรี่

## "หมวดหมู่แกลลอรี่"

- 1. คลิกเพิ่มหมวคหมู่แกลลอรี่ ใส่ชื่อหมวคหมู่
- 2. ใส่คำอธิบาย (ถ้ำมี)
- 3. อัพโหลดรูปภาพจากเครื่อง (ไฟล์ที่สามารถอัพโหลดเพื่อทำการปรับแต่งแบนเนอร์ คือ jpg .png .gif )
- 4. กดเลือกเปิด/ปิด สถานะ เสร็จเรียบร้อยแล้วกดบันทึก
- กรณีมีต้องการสร้างหมวดหมู่ย่อยให้กลิกเพิ่มเปิดใช้หมวดหมู่หลายระดับ จากนั้นกลิกแสดงข้อมูลแบบ ลำดับชั้น แล้วกลิกลากหมวดหมู่ที่ต้องการไปทางขวาเล็กน้อย

| 🗮 ฟอร์มหมวคหมู่ |                                                                                                    |
|-----------------|----------------------------------------------------------------------------------------------------|
| ชื่อ*           | Work                                                                                                    |
| คำอธิบาย        | test                                                                                                    |
| รูปภาพ          | O Stifteen<br>With provide the state of the state of the st |
| สถานะ           | - De                                                                                                    |
|                 | 巴)uufin                                                                                                    |

### "จัดการแกลลอรี่"

- 1. คลิกปุ่มเพิ่มแกลลอรื่
- 2. คลิกเลือกหมวคหมู่ (คลิกเลือกหมวคหมู่หลัก ถ้ามี กรณีที่มีการเปิคหมวคหมู่หลายระคับ)
- ใส่ชื่อแกลลอรี่ (ความยาวไม่เกิน 500 ตัวอักษร)
- 4. ใส่คำอธิบายแกลลอรึ่
- 5. ใส่รายละเอียดข้อมูล เช่น รูปภาพ บทความ
- 6. อัพโหลดรูปภาพจากเครื่อง (ไฟล์ที่สามารถอัพโหลด คือ jpg .png .gif) จะใส่ได้ 1 รูป
- 7. รูปแบบการแสดง Fancybox
- 8. จำนวนที่แสดงต่อหน้า สามารถกรอกตัวเลขได้เอง ข้อมูล
- แสดงความคิดเห็น คลิกเลือกสถานะการเปิด/ปิด (ในส่วนนี้สามารถให้ผู้เข้าชมเว็บเข้ามาแสดงความ คิดเห็นได้)
- 10. สถานะ คลิกเลือกสถานะ เปิด/ปิด
- SEO ถ้าลูกก้ำทำการคลิกเลือกเปิด ระบบจะมีค่าต่างๆ โดยกำหนดให้ใส่ Meta Title, Meta Description
   และ Meta Keyword

Meta Title : เป็นข้อความที่จะแสดงบน Title Bar ของบราวเซอร์

Meta Description : ใช้สำหรับแสดงรายละเอียด โดยย่อของหน้าเว็บไซต์ที่แสดงผลอยู่

Meta Keyword : คำค้นที่ใช้ระบุสำหรับการค้นหาผ่าน Search Engine โดยคำค้นที่กำหนดควร

สอดคล้องกับเนื้อหาในหน้านั้นๆ กำค้นแต่ละกำจะต้องกั่นด้วยเครื่องหมายจุลภาค (,)(comma)

12. เสร็จเรียบร้อยแล้วกคบันทึก

| <b>≡</b> ฟอร์มแกลเลอรี |                                                                                                    |  |  |  |
|------------------------|----------------------------------------------------------------------------------------------------|--|--|--|
| หมวดหมู่               | test 🗸                                                                                                    |  |  |  |
| ชื่อ *                 | new                                                                                                    |  |  |  |
| ค่าอธิบาย              | about new                                                                                                    |  |  |  |
| รายละเอียด *           | File + Edit + Insert + View + Format + Table + Tools +         B       •       •       •       •       •       •       •       •       •       •       •       •       •       •       •       •       •       •       •       •       •       •       •       •       •       •       •       •       •       •       •       •       •       •       •       •       •       •       •       •       •       •       •       •       •       •       •       •       •       •       •       •       •       •       •       •       •       •       •       •       •       •       •       •       •       •       •       •       •       •       •       •       •       •       •       •       •       •       •       •       •       •       •       •       •       •       •       •       •       •       •       •       •       •       •       •       •       •       •       •       •       •       •       •       •       •       •       •       •       •       •       •       • |  |  |  |
|                        | Powered by TryHCE pd                                                                                                    |  |  |  |
| รูปภาพ                 | Sallicas         aug.truwf.suuef.dia.                                                                                                    |  |  |  |
| รูปแบบการแสดง          | Fancybox                                                                                                    |  |  |  |
| จำนวนที่แสดงต่อหน้า *  | 3                                                                                                    |  |  |  |
| Tags                   | dou x                                                                                                    |  |  |  |
| แสดงความคิดเห็น        | anu: anu: SEO an                                                                                                    |  |  |  |
|                        | இவர்                                                                                                    |  |  |  |

### "จัดการความเห็นแกลลอรี่"

ในส่วนนี้จะเป็นข้อมูลการแสดงความคิดเห็นจากผู้เข้าชมเว็บไซต์ สามารถคลิกเปิด/ปิดการแสดงความ คิดเห็นได้

# ฟังก์ชั่นอื่น ๆ

- 1 สามารถกรอก keyword เพื่อค้นหาแบนเนอร์ที่ต้องการได้
- 2 สามารถคลิกแก้ไขได้ที่ไอคอนรูปดินสอ
- 3 คลิกเปลี่ยนชื่อภาพ คำอธิบายรูปภาพในแกลลอรี่ได้ที่ไอคอนรูปภาพ ชื่อในส่วนนี้จะไป แสดงที่รูปภาพย่อย หลังจากคลิกภาพมาจากหน้าเว็บจะมีภาพเล็กอีกภาพแสดงขึ้นมา ชื่อ จะปรากฎอยู่ในส่วนนี้
- 4 สามารถคลิกคัคลอกข้อมูลได้ที่ไอคอนสีเหลี่ยมซ้อนกัน
- 5 สามารถแปลภาษาได้ที่ไอคอนรูปรง : คลิกเลือกภาษา ใส่ชื่อที่ต้องการแปล เรียบร้อยแล้ว กดบันทึก
- 6 สามารถคลิกลบได้ที่ไอคอนรูปถังขยะ
- 7 กรองข้อมูลจากหมวดหมู่ : คลิกเลือกหมวดหมู่ที่ต้องการก้นหา ระบบจะกรองหมวดหมู่ที่ ต้องการก้นหา
- 8 สามารถจัดเรียงลำดับแกลลอกรี่
- 9 ลบข้อมูลที่เลือก โดยคลิกลบได้มากกว่า 1 รายการ โดยคลิกในช่องสีเหลี่ยมด้านหน้าของ แต่ละข้อมูลที่เลือก

| แกลเลล                                 | วรี : ความคิดเห็น     |                                 |                       |                  |                       |                  | 1          | () NOCS | หลือ |
|----------------------------------------|-----------------------|---------------------------------|-----------------------|------------------|-----------------------|------------------|------------|---------|------|
| <b>≡</b> ค:                            | งามคิดเห็น            |                                 |                       |                  |                       |                  |            |         | ~    |
| 10                                     | v                     |                                 |                       |                  | Q                     |                  |            |         |      |
|                                        | รายละเอียด            | \$                              | แสดงความคิดเห็น โดย 🔶 | ชื่อแกลเลอรี 🛛 🗄 | วันที่                | จัดการ           |            | \$ ID   |      |
|                                        | ว้าว น่าสนใจมากเลยค่ะ |                                 | มานี                  | แกลอรี่          | 2017-06-1<br>17:15:57 | 3                | Ø 🗊        | 54      |      |
|                                        | ว้าว น่าสนใจมากเลยค่ะ |                                 | มานี                  | แกลอรี่          | 2017-06-1<br>17:15:59 | <sup>3</sup> × , | <b>*</b> 🗎 | 55      |      |
|                                        | อ้าว น่าสนใจมากเลยค่ะ |                                 | มานี                  | แกลอรี่          | 2017-06-1<br>17:16:07 | 3 × 4            | <b>*</b>   | 56      |      |
|                                        | õno                   |                                 | suzy                  | แกลอรี่          | 2017-06-1<br>17:16:32 | 3                | <b>ð</b>   | 58      |      |
| แสดง 1 ถึง 4 จาก 4 รายการ ← ก่อนหน้า 1 |                       |                                 |                       | าน้า 1 ถ้        | าัดไป →               |                  |            |         |      |
| — กรองข้อมูลจากหมวดหมู่ — 🔻            |                       |                                 |                       |                  | มข้อมูลที่เสี         | ้อก              |            |         |      |
|                                        |                       | หน้าหลัก / อัลบั้มรูป / แกลอรี่ |                       |                  |                       |                  |            |         |      |

แกลอรี่

รายละเอียดแกลอรี่ 📎 แท็ก: (แกลอรี่) (คำอธิบายแกลอรี่) (รายละเอียดแกลอรี่) 🛗 09 มิถุนายน 2017 **f 9 0 G** 👁 ผู้ชม 2 ครั้ง พิมพ์ความคิดเห็นของคุณที่นี่ ชื่อ อีเมล์ JLDTB รหัส ตกลง 畠 suzy - 🥑 7 นาทีที่แล้ว ว้าว 🖻 แจ้งลบ **≗** มานี ₋ **⊙** 7 *นาทีที่แล้ว* ว้าว น่าสนใจมากเลยค่ะ 🖻 แจ้งลบ

ภาพประกอบ แกลอรี่ ในรูปแบบเว็บไซต์

# <u>ระบบคลิป</u>

ในส่วนของระบบคลิปสามารถดึงข้อมูลมาแสดงในหน้ารายละเอียดเนื้อหาต่างๆของเว็บไซต์ และ สามารถดึงมาแสดงในเมนูคลิปด้านข้าง เริ่มจากสร้างหมวดหมู่คลิป > จัดการคลิป

#### "หมวดหมู่คลิป"

- 1. คลิกเพิ่มหมวคหมู่คลิป
- 2. ใส่ชื่อหมวดหมู่
- ใส่คำอริบายหมวดหมู่ (ถ้ามี)
- 4. อัพโหลดรูปภาพจากเครื่อง (ไฟล์ที่สามารถอัพโหลดเพื่อทำการปรับแต่งแบนเนอร์ คือ jpg .png .gif
  - )
- 5. คลิกเลือกสถานะ เปิด/ปิด เสร็จเรียบร้อยแล้วกด บันทึก

| ≡ ฟอร์มหมวดหมู่คลิป |                                                                                                    |
|---------------------|----------------------------------------------------------------------------------------------------|
|                     |                                                                                                    |
| ชื่อ*               | test                                                                                                    |
| ค่ำอธิบาย           | about test                                                                                                    |
|                     |                                                                                                    |
| şUnıw               | Image: Contract of the second second seco |
| สถานะ               | - DA                                                                                                    |
|                     | <b>凹</b> aufin                                                                                                    |
#### "จัดการบทคลิป"

- 1. คลิกเพิ่มคลิป
- 2. หมวดหมู่ > คลิกเลือกหมวดหมู่
- ชื่อ > ใส่ชื่อคลิป
- 4. คำอธิบาย > ใส่คำอธิบายคลิป
- รายละเอียด > ใส่รายละเอียดข้อมูล เช่น รูปภาพ บทความ
- 6. ถิ่งค์คลิป > COPY ถิ่งค์ได้จาก Youtube เท่านั้น
- 7. ขนาดการแสดงผล > สามารถเลือกขนาดที่ระบบกำหนดให้ หรือสามารถกำหนดขนาดได้เอง
- แสดงความคิดเห็น คลิกเลือกสถานะการเปิด/ปิด (ในส่วนนี้สามารถให้ผู้เข้าชมเว็บเข้ามาแสดง ความคิดเห็นได้)
- 9. สถานะ คลิกเลือกสถานะ เปิด/ปิด
- 10. SEO ถ้าลูกค้าทำการคลิกเลือกเปิด ระบบจะให้ทำการใส่รายละเอียด โดยกำหนดให้ใส่ Meta Title,

Meta Description และ Meta Keyword

Meta Title : เป็นข้อความที่จะแสดงบน Title Bar ของบราวเซอร์

Meta Description : ใช้สำหรับแสดงรายละเอียดโดยย่อของหน้าเว็บไซต์ที่แสดงผลอยู่

Meta Keyword : คำค้นที่ใช้ระบุสำหรับการค้นหาผ่าน Search Engine โดยคำค้นที่กำหนดควร

สอดคล้องกับเนื้อหาในหน้านั้นๆ กำค้นแต่ละกำจะต้องคั่นด้วยเครื่องหมายจุลภาค (,)(comma)

11. เสร็จเรียบร้อยแล้วกคบันทึก

| ≡ ฟอร์มคลิป  |                                                        |
|--------------|--------------------------------------------------------|
| หมวดหมู่     | test V                                                 |
| ชื่อ *       | new                                                    |
| คำอธิบาย     | <u>abotu</u> new                                       |
| รายละเอียด * | File • Edit • Insert • View • Format • Table • Tools • |

|                 | p                                                         |                                | Powered by TrijKE |
|-----------------|-----------------------------------------------------------|--------------------------------|-------------------|
| ลิงก์คลิป       | ตัวอย่างลึงท์ https://www.youtube.com/watch?v=qfS_BhHt5ik | หรือ http://vimeo.com/52967222 |                   |
| งนาดการแสดงผล   | 560 x 315 ¥                                               |                                |                   |
|                 | You Tube vimeo                                            |                                |                   |
|                 | Gmember Awards 2014 O                                     |                                |                   |
| Tags            | new x Taga                                                |                                |                   |
| แสดงความคิดเห็น | Ũa                                                        | สถาน:                          | SEO               |
|                 |                                                           | Воило                          |                   |

### "จัดการความเห็นบทความ"

ในส่วนนี้จะมีกล่องเป็นข้อมูลการแสดงความคิดเห็นจากผู้เข้าชมเว็บไซต์ สามารถคลิกเปิด/ปิดการ แสดงกวามกิดเห็นได้

# ฟังก์ชั่นอื่น ๆ

- 1. กรอก keyword เพื่อค้นหาบทความที่ต้องการได้ง่ายขึ้น
- 2. คลิกแก้ไขได้ที่ไอคอนรูปคินสอ
- 3. คลิกคัคลอกข้อมูลได้ที่ไอคอนสีเหลี่ยมซ้อนกัน
- แปลภาษาได้ที่ไอคอนรูปธง : คลิกเลือกภาษา ใส่ชื่อและรายเอียดที่ต้องการแปล เรียบร้อย แล้วกดบันทึก
- คลิกลบได้ที่ไอคอนรูปถังขยะ
- 6. กรองข้อมูลจากหมวคหมู่ ข้อมูลจะแสคงผลเฉพาะหมวคหมู่ที่เลือก
- 7. จัดเรียงลำดับบทความได้
- ลบข้อมูลที่เลือก โดยคลิกลบได้มากกว่า 1 รายการ โดยคลิกในช่องสีเหลี่ยมด้านหน้าของ แต่ละข้อมูลที่เลือก

| ≡ ความคิดเห็น             |                        |            |                            |                                         |       |  |  |  |  |  |
|---------------------------|------------------------|------------|----------------------------|-----------------------------------------|-------|--|--|--|--|--|
| 10 ×                      |                        |            |                            |                                         |       |  |  |  |  |  |
| 📄 รายละเอียค              | แสดงความคิดเห็น<br>โดย | ชื่อคลิป 🔶 | จันที่                     | จัดการ                                  | ID \$ |  |  |  |  |  |
| Oh ho                     | new baby               | new        | 2017-06-<br>14<br>16:59:48 | <ul><li>✓</li><li>✓</li><li>✓</li></ul> | 58    |  |  |  |  |  |
| EZ                        | new b                  | new        | 2017-06-<br>14<br>17:01:12 | <ul><li>✓</li><li>✓</li></ul>           | 59    |  |  |  |  |  |
| แสดง 1 ถึง 2 จาก 2 รายการ |                        | ← niəur    | าน้า <b>1</b> กัคไป        | →                                       |       |  |  |  |  |  |

-- กรองข้อมูลจากหมวดหมู่ -- 🔻

🔟 ลบง้อมูลที่เลือก

#### new

🔁 หมวดหมู่: test

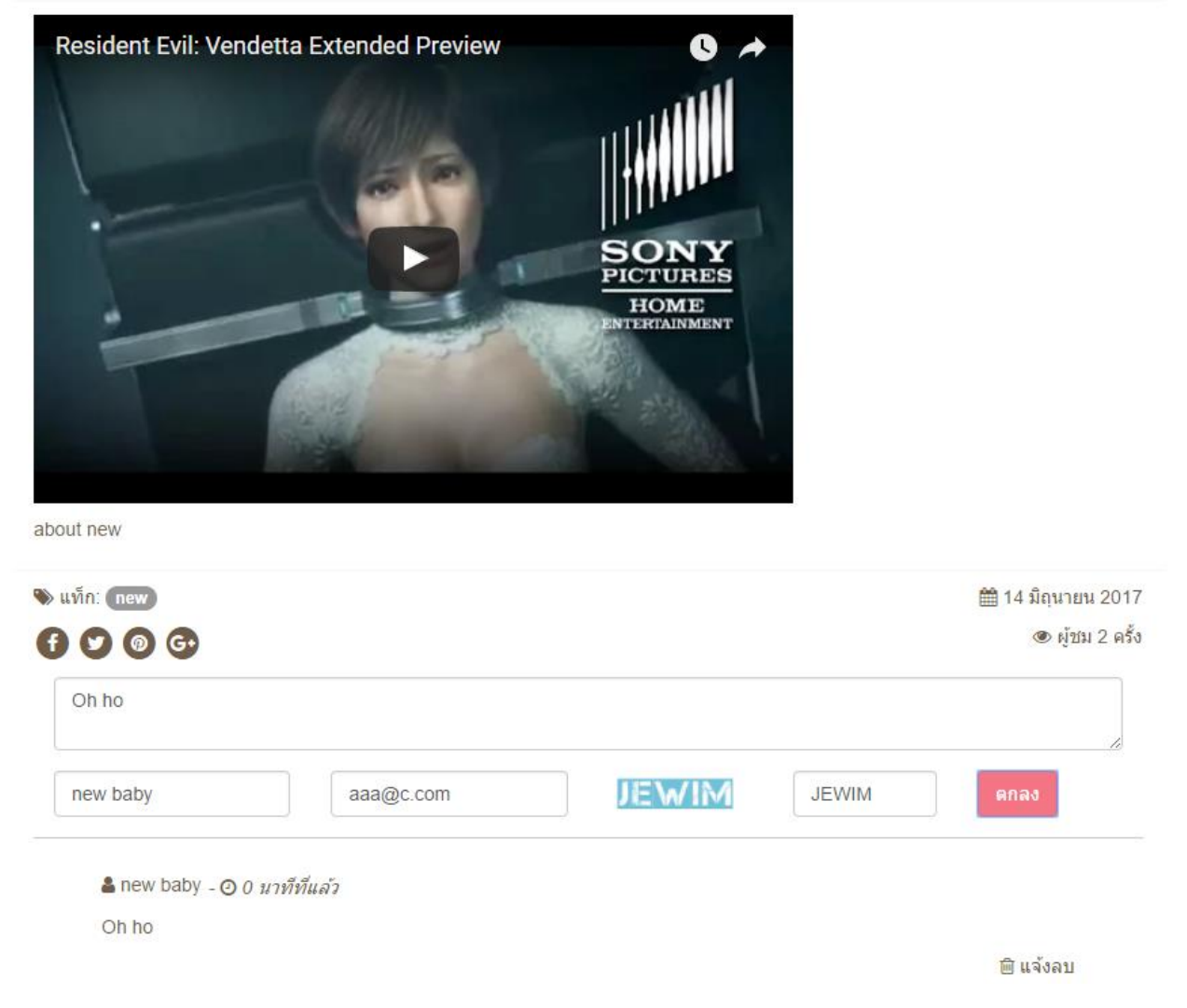

## ภาพประกอบ คลิป ในรูปแบบเว็บไซต์

# <u>ระบบสินค้า</u>

ในส่วนของระบบสินค้าจะสามารถดึงข้อมูลสินค้ามาแสคงในหน้าแรกและหน้ารายละเอียดของ เว็บไซต์

# ตั้งค่าระบบสินค้า

ในส่วนนี้จะเป็นการตั้งค่าเกี่ยวกับการเปิดใช้งานในระบบสินค้า เช่นตั้งค่าเกี่ยวกับการใช้งานของสี สินค้า ขนาดสินค้า รหัสสินค้า เป็นต้น

### หมวดหมู่สินค้า

- 1. คลิกเพิ่มหมวดหมู่สินค้า
- 2. ใส่ชื่อหมวดหมู่สินค้า
- ใส่คำอธิบายหมวดหมู่ (ถ้ามี)
- 4. อัพโหลดรูปภาพจากเครื่อง (ไฟล์ที่สามารถอัพโหลดเพื่อทำการปรับแต่งแบนเนอร์ คือ jpg .png .gif
  - )
- 5. คลิกเลือกสถานะ เปิด/ปิด เสร็จเรียบร้อยแล้วกด บันทึก

| สินค้า | : หมวดหมู่สิบ | ค้า            |             |                        | •          | เพิ่มหมวดหมู่         | 📥 เปิดใช้หมวดหมู่หลายระ | คิบ 🧯         | ช่วยเหลือ |
|--------|---------------|----------------|-------------|------------------------|------------|-----------------------|-------------------------|---------------|-----------|
| ≡н     | มวดหมู่       |                |             |                        |            |                       |                         |               | ~         |
| 10     | v             |                |             |                        |            | Q                     |                         |               |           |
|        | ູຮູປ          | ชื่อ           | ระดับชั้น 🖕 | วันที่ 🖕               | จิดเรียง 🖕 | จัดการ                |                         | ÷             | ID 🍦      |
|        | 7             | กรีมบำรุง      | 1           | 2017-06-14<br>11:48:07 |            | • 6                   |                         | Î             | 36379     |
|        |               | เครื่องสำอางค์ | 1           | 2017-06-14<br>12:01:40 |            | ¥ 8                   | P 🖞 🍽 1                 | Î             | 36348     |
|        |               | กรีมกินแคค     | 1           | 2017-06-14<br>12:32:09 |            | <ul> <li>✓</li> </ul> |                         | <del>ال</del> | 36383     |

### จัดการสินค้า (เพิ่ม แก้ไข)

- 1. กดเพิ่มสินค้า
- หมวดหมู่ > คลิกเลือกหมวดหมู่สินค้าก่อน
- ชื่อสินค้า > ใส่ชื่อสินค้า
- รายละเอียด > ใส่คำอริบายรายละเอียดเกี่ยวกับสินค้า
- 5. คลิกเปิด/ปิดการแสดง
- SEO > ถ้าลูกค้าทำการคลิกเลือกเปิด ระบบจะให้ทำการใส่รายละเอียด โดยกำหนดให้ใส่ Meta Title, Meta Description และ Meta Keyword

Meta Title : เป็นข้อความที่จะแสดงบน Title Bar ของบราวเซอร์

Meta Description : ใช้สำหรับแสดงรายละเอียด โดยย่อของหน้าเว็บไซต์ที่แสดงผลอยู่

Meta Keyword : คำค้นที่ใช้ระบุสำหรับการค้นหาผ่าน Search Engine โดยคำค้นที่กำหนดควร สอดคล้องกับเนื้อหาในหน้านั้นๆ คำค้นแต่ละคำจะต้องคั่นด้วยเครื่องหมายจุลภาค (,)(comma)

7. รากา(รากาสินค้ำเท่ากันทุกชิ้น) > รายการสินค้าเดียวกันจะมีรากาเท่ากันทุกชิ้น

ราคาทั่วไป > ใส่เป็นราคาสินค้า 1 ชิ้น

้ส่วนลด > ใส่เป็นรากาที่ลดแล้ว หรือ ใส่เป็น % ที่ลดสินค้า

8. รูปสินค้า > ใส่รูปสินค้า โคนขนาคที่แนะนำคือ 800\*600px

| สินค้า | : จัดการสิ   | นค้า                                                                      |                |            |          |     | ¢ | เพิ่มสินค้า | 2ช่วยเหลื | iə |
|--------|--------------|---------------------------------------------------------------------------|----------------|------------|----------|-----|---|-------------|-----------|----|
|        | ภิดการสินค้า |                                                                           |                |            |          |     | , |             |           |    |
| 10     | v            | Q                                                                         |                |            |          |     |   |             |           |    |
|        | รูปภาพ 🔶     | ชื่อ                                                                      | หมวดหมู่       | จัดเรียง 🖕 | จัดการ   |     |   |             | \$<br>ID  | ¢  |
|        |              | CC LONG-LASTING CUSHION SPF50+103 (DISNEY) (SULLI)<br>#283801 699.00 THB  | เครื่องสำอางค์ | 1          | ~        | ø e | 2 | ŵ           | 15759     | 4  |
|        | 34y          |                                                                           |                |            |          |     |   |             |           |    |
|        |              | CC COOLING CUSHION SPF42 PA+++103 (DISNEY) (PIGLET)<br>#283816 699.00 THB | เครื่องสำอางค์ | 2          | ~        | ø ć |   | Ŵ           | 15760     | 9  |
|        | ðay          | mi : 2017-06-14 12:53:10                                                  |                |            |          |     |   |             |           |    |
|        |              | BB POWER PERFECTION CUSHION 203 (DISNEY) (DONALD)<br>#283823 899.00 THB   | เครื่องสำอางค์ | 3          | <b>~</b> | ø ć |   | 圇           | 15761     | 6  |
|        | čkų          | ∰ : 2017-06-14 12:53:37                                                   |                |            |          |     |   |             |           |    |

### ขนาดสินค้า

- 1. เพิ่มขนาดสินค้า *เช่น S, M, L, 39,44, Freesize*
- 2. ใส่ขนาดสินค้าและเลือกหมวดหมู่สินค้าที่ต้องการ

| จัดการสินค้า : จัดการงนาดสินค้า | +ıīiuv    | นาดสินค้า | • ?        | ง่วยเหลือ |
|---------------------------------|-----------|-----------|------------|-----------|
| ≡ จัดการงบาดสินค้า              | E         | 3 บันทึกก | าารจัดเรีย | 99 V      |
| ร (เสื้อยึด)                    | ø         | ළු        |            | Ŵ         |
| L (เสื้อยึด)                    | <b>A</b>  | ピ         | -          | Ŵ         |
| Μ (ເຊື້ອຍຶກ)                    | ø         | ピ         | -          | Ŵ         |
| L (เสื้อเชื้ค)                  | <b>B</b>  | ピ         |            | Ŵ         |
|                                 |           |           |            |           |
| ≡ เพิ่มงนาดสิมค้า               |           |           |            | ~         |
| ร เลื้อยิด *                    | เพิ่มงนาด | าสินค้า   |            |           |

# รูปตัวอย่าง

### จัดการกลุ่มสินค้า

- 1. คลิกเพิ่มกลุ่มสินค้า
- 2. ชื่อ > ชื่อกลุ่มสินค้า

- 3. เนื้อหา > เนื้อหากลุ่มสินค้า
- 4. รูปภาพ > อัพโหลดรูปภาพ (ถ้ามี)

 รายการสินค้า > คลิกเพิ่มสินค้าเข้ากลุ่ม แล้วเลือกสินค้าที่ต้องการจัดกลุ่มแล้วกดเลือก โดยสามารถ เพิ่มได้มากสุด 50 ชิ้น ต่อกลุ่ม (ถ้ามี)

- จำนวนกลุ่มสินค้า > เลือกตามจำนวนที่เพิ่มสินค้าเข้ากลุ่ม
- 7. สถานะ > เปิค/ปิด เพื่อแสดงกลุ่มสินค้า

| ≣ গ | ≡ จัดการกลุ่มสินค้า |             |                        |            |        |                                          |   |     |    |      |
|-----|---------------------|-------------|------------------------|------------|--------|------------------------------------------|---|-----|----|------|
| 10  | v                   |             | Q                      |            |        |                                          |   |     |    |      |
|     | รูปภาพ 🌲            | ¥ə 🔶        | วันที่ 🌲               | จัดเรียง 🌲 | จัดการ |                                          |   |     | \$ | ID 🍦 |
|     |                     | CUSHION     | 2017-06-14<br>11:37:37 | 1          | ~      | an a                                     | Å |     |    | 1339 |
|     | -                   | Lipstick    | 2017-06-14<br>11:42:55 | 2          | •      |                                          | 伦 | Ē   |    | 1340 |
|     |                     | HANDS CREAM | 2017-06-14<br>11:52:29 | 3          | ~      | an an an an an an an an an an an an an a | Å | III |    | 1341 |

### จัดการคลังสินค้า

1. สามารถ export ข้อมูลของคลังสินค้า จะได้เป็นไฟล์ .csv ได้ *(ไฟล์โปรแกรม excel เพื่อการจัดการที่* 

# ง่ายขึ้น)

2. สามารถกำหนดจำนวนข้อมูลการแสดงผลข้อมูลของกลังสินค้าใน backoffice

3. สามารถก้นหาข้อมูลในกลังสินก้ำตาม keyword ได้

4. สามารถเรียงลำคับข้อมูลของคลังสินค้าได้

4.1 กดเรียงลำดับจากชื่อสินค้ำ a-z , n-ฮ

4.2 กคเรียงจำคับจากเลข ID จากน้อยไปหามาก หรือ มากไปหาน้อย

5. สามารถปิด / เปิด สถานะการใช้งานระบบคลังสินค้าของสินค้าแต่ละชิ้นได้

6. สามารถแก้ไขรายละเอียคสินค้าของคลังสินค้าได้

7. สามารถกดเลือกหมวดหมู่สินค้าเพื่อกรองข้อมูลในคลังสินค้าได้

| าลังสิเ | นค้า : จัดการคลังสิเ | นค้า       |          |            |            |          | เปิดใช้งานสต็อกสิเ | เค้าทั้งหมด | ปิดใช้งานสต็อกสินค้ | าทั้งหมด 📩ดาวน์โห | ая (ไฟล์ .csv) | 2 ช่วยเหลือ    |
|---------|----------------------|------------|----------|------------|------------|----------|--------------------|-------------|---------------------|-------------------|----------------|----------------|
| ≡ จีเ   | จการคลังสินค้า       |            |          |            |            |          |                    |             |                     |                   |                |                |
| 10      | T                    |            |          |            |            |          |                    |             |                     | Q                 |                |                |
|         | ชื่อ                 |            |          |            |            |          |                    |             |                     |                   | (              | รหัส<br>สินค้า |
|         | : ALMOND LONG-       | LASTING MO | ISTURE   | HAND BUT   | TER        |          |                    |             |                     |                   | ×              | 157874         |
|         | 8                    | র          | งนาด     | ราคา       | SKU        | บาร์โค้ด | สินค้าพร้อมงาย     | สั่งจอง     | งายแล้ว             | คงเหลือหักส่งจอง  | คงเหลือรวม     |                |
|         |                      | nocolor    |          | 239.00 THB |            |          | 1                  | 0           | 0                   | 1                 | 1              |                |
|         | : BB POWER PERF      | ECTION CUS | SHION 20 | 3 (DISNEY  | ) (DONALD) |          |                    |             |                     |                   | <b>~</b>       | 157616         |
|         |                      | đ          | งนาด     | ราคา       | SKU        | บาร์โค้ด | สินค้าพร้อมงาย     | สั่งจอง     | งายแล้ว             | คงเหลือหักส่งจอง  | คงเหลือรวม     |                |
|         | Bag- 1125            | nocolor    |          | 0.00 USD   |            |          | 1                  | 0           | 0                   | 1                 | 1              |                |
|         |                      |            |          |            |            |          |                    |             |                     |                   |                |                |

\*\*\* ถ้าสั่งสินค้า เกินจำนวนในคลังสินค้า จะมี ข้อความแจ้งเตือน

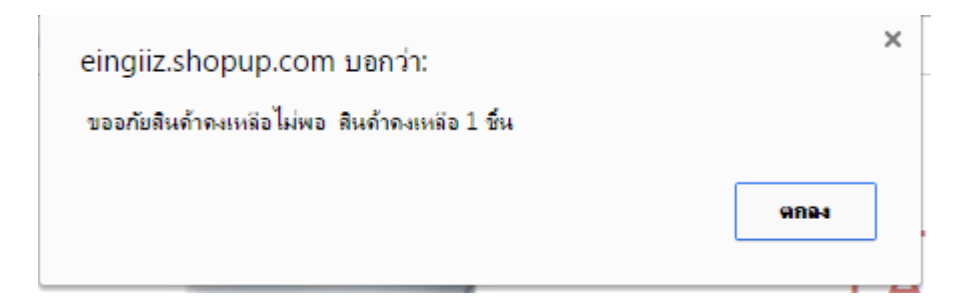

### จัดการความเห็นสินค้า

- 1. สามารถเลือกดูกวามเห็นของสินก้าแต่ละตัวได้
- 2. สามารถจัดการแก้ไขความคิดเห็นของลูกค้าได้

### 3. สามารถจัดการลบความกิดเห็นของลูกก้าได้

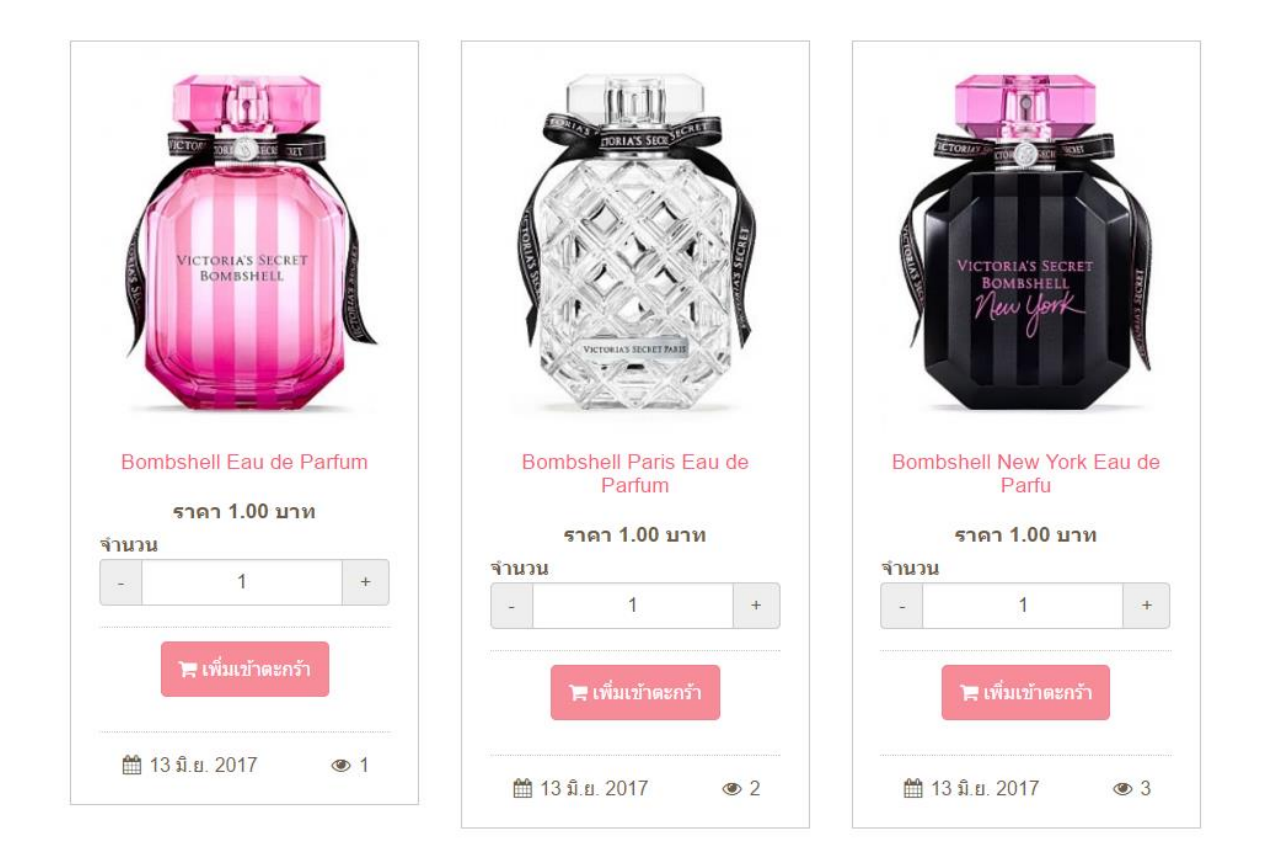

หน้าหลัก / สินค้า

ภาพประกอบ สินค้า ในรูปแบบเว็บไซต์

# <u>ระบบขายสินค้า</u>

จัดการรายการสั่งซื้อ

- 1. แสดงรายการสั่งซื้อสินค้า
- 2. สามารถยืนยันการจัคส่งสินค้า
- 3. สามารถแก้ไขใบเสร็จได้
- 4. สามารถจัดการลบรายการสั่งซื้อสินค้าได้
- สามารถพิมพ์ข้อมูลได้

| 🎢 หน่ | ข์ <del>หลัก &gt; งายสินค้า</del>                                                     |                |                                                             |                        |                                  |                |           |        |
|-------|---------------------------------------------------------------------------------------|----------------|-------------------------------------------------------------|------------------------|----------------------------------|----------------|-----------|--------|
| งายสิ | นค้า : งายสินค้า                                                                      |                |                                                             | 5                      | รายละเอียดการส่งชื่อ             | 📥 พิมพ์หน้านี้ | () io     | ยเหลือ |
|       | ขายสินค้า                                                                             |                |                                                             |                        |                                  |                |           | ~      |
| 10    | ) 👻                                                                                   |                | Q                                                           |                        | ıř                               | ı آتىم         | ารองข้อมู | ia     |
|       | รหิสการสั่งซื้อ / ชื่อลูกค้า 🛛 🌲                                                      | จำนวนสินค้ารวม | ราคารวม                                                     | วันที่ 🖕               | จัดการ                           |                | \$ N      | • •    |
|       | <b>รศัสการส์งซีอ : T3A92</b><br>ชื่อ : eing<br>โกร : 22 , 22<br>อีเนส์ : eing@g.com   |                | การទຳຣະ : ໂອເທົາບັດນູອິ<br>885.15 THB (ຫຈິ້ນຄຳຣະແລ້ວ)       | 2017-06-14<br>15:44:21 | X 68                             |                | 4         |        |
|       | <b>งศัสการสั่งซึ่ง : C3SGX</b><br>ชื่อ : eing<br>โทร : 22 , 22<br>อีเมลี : eing@g.com |                | การช่าร: : โอนเข้าบัญชี<br>899.00 THB<br>🚽 (เติ้งซ่าระแล้ว) | 2017-08-14<br>15:15:30 | <ul> <li>✓</li> <li>Ø</li> </ul> |                | 3         |        |

### \*\*\* ถ้าทำการยืนขันการจัดส่งแล้ว ในหน้ารายละเอียดการสั่งซื้อสินค้า ของถูกค้าจะมีการยืนยัน

#### รายการสั่งซื้อของคุณ

| เลขรายการสั่งชื่อ, วันที่สั่งชื่อ |                                                                |                                                    |  |  |  |
|-----------------------------------|----------------------------------------------------------------|----------------------------------------------------|--|--|--|
|                                   | สถานะการจัดส่ง                                                 | สถานะการจ่ายเงิน                                   |  |  |  |
| <del>ີ</del> ພ ລນ                 | ② รอดอนเพิ่มการจัดส่ง                                          | ิ ๒ คอนเฟ็มการ<br>จ่ายเงิน<br>885.15 ฿             |  |  |  |
| ີພ ລນ                             | 🛲 คอนเฟิมการจัดส่ง<br>รหัสติดตามสินค้า: kk<br>🎬: 14 มิ.ย. 2017 | ิ ๒ คอนเฟ็มการ<br>จ่ายเงิน<br>699.00 ฿             |  |  |  |
|                                   | ແລ<br>ພີ ລນ<br>ພີ ລນ                                           | เลขรายการสั่งชื่อ,วันที่สั่งชื่อ<br>สถานะการจัดส่ง |  |  |  |

### จัดการส่วนลด

เพิ่ม/แก้ไข เงื่อนไขการใช้ส่วนลดได้

## 2. สามารถลบส่วนลดได้

| งายสิน | เค้า : ส่วนลด                          |                                                                               |                        |        | ปีเพิ่มส่วนลด | 8     | ช่วยเหลือ     |
|--------|----------------------------------------|-------------------------------------------------------------------------------|------------------------|--------|---------------|-------|---------------|
| ≡ a    | วนลด                                   |                                                                               |                        |        |               |       | ~             |
| 10     | v                                      |                                                                               | Q                      |        |               |       |               |
|        | หมวดหมู่สินค้า                         | รูปแบบส่วนลด 🔶                                                                | วันที่ 🗍               | จัดการ |               | \$    | ID 🍦          |
|        | ใช้ส่วนลดนี้กับทุกหมวดหมู่สินก้าในเว็บ | ลคราคาจากขอดสังชื่อทั้งหมด<br>ลค 5.00 เปอร์เซ็น<br>ส่วนลดใช้กับสมาชิกเท่านั้น | 2017-06-14<br>15:41:10 | ~      |               | :     | 232           |
| แสดง   | 1 ถึง 1 จาก 1 รายการ                   |                                                                               |                        | ← ni   | อนหน้า 1      | ถัดไป | $\rightarrow$ |

## จัดการคูปอง

- เพิ่ม/แก้ไข เงื่อนไขการใช้ดูปองได้
- 2. สามารถดูข้อมูลลูกค้าที่ใช้คูปองได้
- 3. สามารถลบคูปองได้

| <b>ง</b> ายสินค้า : | คูปอง           |                     |              |                       |                         |                                                                                                    | 🕂 เพิ่มคูปอง | <b>?</b> ช่วย | ยเหลือ |
|---------------------|-----------------|---------------------|--------------|-----------------------|-------------------------|----------------------------------------------------------------------------------------------------|--------------|---------------|--------|
| ≡                   |                 |                     |              |                       |                         |                                                                                                    |              |               | ~      |
| 10 •                |                 |                     |              |                       |                         | Q                                                                                                    |              |               |        |
| 🗌 ชื่อ              | ¢               | รูปแบบคูปองส่วนลด 🖕 | จำนวนคูปอง 🔶 | จำนวนคูปองที่ถูกใช้ 🔶 | วันที่ 🔶                | จัดการ                                                                                                    |              | € ID          | ¢      |
| OPE                 | EN [ IKM63344 ] | 100.00 บาท          | 10           | 1                     | 2017-06-<br>14 15:47:41 | <ul> <li>Image: Image: Ima</li></ul> | ) 🖻          | 178           | 80     |
| แสดง 1 ถึง 1        | 1 จาก 1 รายการ  |                     |              |                       |                         | → nəı                                                                                                    | มหน้า 1 เ    | ถัดไป —       | ÷      |

\*\*\* ลูกค้าไม่สามารถใช้คูปองซ้ำได้

## ผู้จัดส่ง

1. เพิ่ม/แก้ไข ผู้จัดส่งได้

### 2. สามารถลบข้อมูลผู้จัคส่งได้

**งา**ยสินค้า : ผู้จัดส่ง ปาร์อยเหลือ ่ ≡ ผู้จัดส่ง ~ Q 10 💌 ี ชื่อ ผู้จัดส่ง **♦** ID **♦** Thai Post ŵ 7726 แสดง 1 ถึง 1 จาก 1 รายการ ← ก่อนหน้า ถ์ดไป →

### ราคาจัดส่ง

- 1. เพิ่ม/แก้ไข รูปแบบราคาการจัดส่งได้
- 2. สามารถลบรูปแบบการจัดส่งได้

| งายสิน                    | เค้า : จัดการการจัดส่งสินค้า  |             |          |            |            | ประเพิ่มการจัดส่ง | есь 😒 | เหลือ |
|---------------------------|-------------------------------|-------------|----------|------------|------------|-------------------|-------|-------|
| ≡ จัดการการจัดส่งสินค้า   |                               |             |          |            |            |                   |       |       |
| 10                        | v                             |             |          |            | Q          |                   |       |       |
|                           | ູຮູປແບບ                       | ผู้จัดส่ง 🌲 | เงื่อนไข | ราคา       | จัดการ     |                   |       | *     |
|                           | กิดก่าจัดส่งรวมต่อการสิ่งซื้อ | Thai Post   | -        | 100.00 THB | ~          |                   | 835   | 7     |
| แสดง 1 ถึง 1 จาก 1 รายการ |                               |             |          |            | ก่อนหน้า 1 | ถัดไป →           | •     |       |

### รายละเอียดการชำระเงิน

1.สามารกรอกข้อมูลรายละเอียคการชำระเงินได้

# 2. สามารถแปลเป็นภาษาอื่นได้

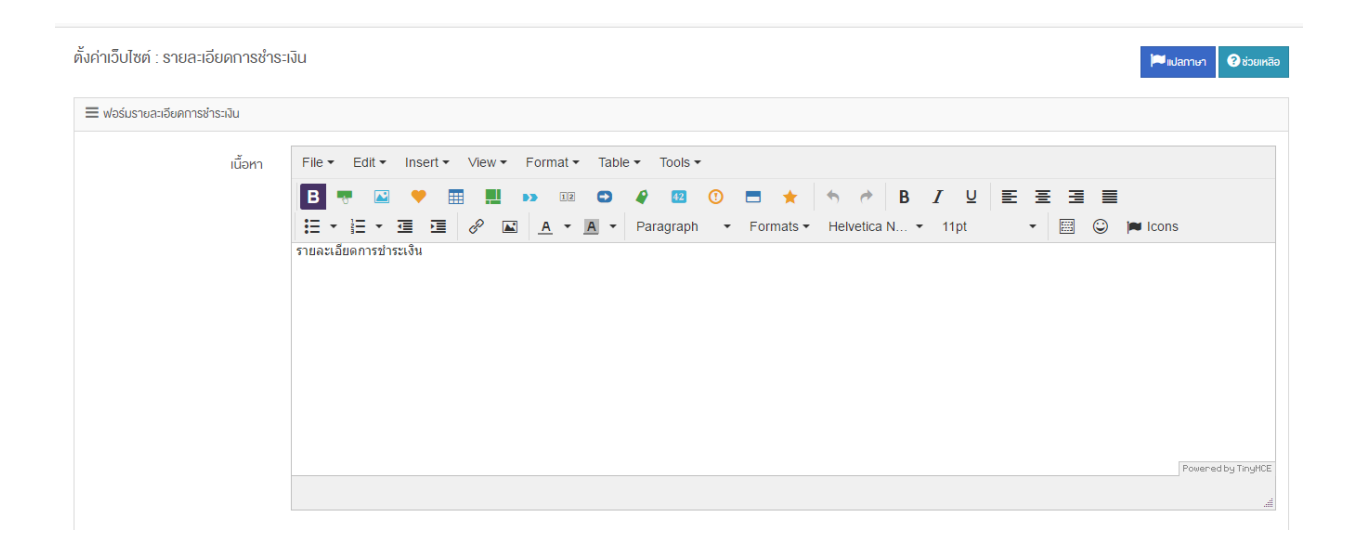

# ตั้งค่าการชำระเงินผ่านธนาคาร

- 1. ผู้ใช้สามารถเพิ่ม/แก้ไขบัญชีธนาคารได้
- 2. สามารถแปลเป็นภาษาอื่นได้
- 3. สามารถลบข้อมูลบัญชีธนาคารได้
- ผู้ใช้จำเป็นต้องตั้งชื่อเจ้าของบัญชี เลขที่บัญชี

## ผู้ใช้จะต้องทำการขอรหัสเพื่อเป็นการยืนยันตัวตนก่อน

| ตั้งค่าเว็บไซต์ : ตั้งค่ารหัสความปลอดภัย                  | 🕢 ร่วมหลือ                                            |
|-----------------------------------------------------------|-------------------------------------------------------|
| ≡ ตั้งก่ารหัสความปลอดกัย                                  |                                                       |
| รหัสของคุณหมดอายุกรุณากดที่                               | ปุ่ม งอรหัสแท้ไขข้อมูล เพื่อรับรหัสใหม่               |
| ด้าคุณยังไม่มีรหัสสำหรับยืนยันตัวคนกรุณาคลิกที่ปุ่มขอรหัย | vasrid                                                |
| ใส่รหัส sms ที่ได้มาเพื่อยืนยันว่าคุณคือเจ้าของเว็บ       | ไส่รหัส sms ที่ได้มาเพื่อขึ้นขึ้นว่าคุณคือเจ้าพองเอ็บ |
| a a                                                       | มยิบคิวคน                                             |

### หลังจากกรอกรหัสเรียบร้อย

| ตั้งค่าเ                                       | ว็บไซต์ : บัญชีธนาคาร |                                  |             |                        |                                                                                                    | ເພັ່ມບົญชี  | <b>?</b> ช่ว | ยเหลือ  |  |
|------------------------------------------------|-----------------------|----------------------------------|-------------|------------------------|----------------------------------------------------------------------------------------------------|-------------|--------------|---------|--|
| ≡ บัญชัธบาคาร                                  |                       |                                  |             |                        |                                                                                                    |             |              |         |  |
| 10                                             | ¥                     |                                  |             |                        | Q                                                                                                    |             |              |         |  |
|                                                | ชื่อบัญชี             | ชื่อธนาคาร 🍦                     | เลงที่บัญชี | วันที่ 🖕               | จัดการ                                                                                                    |             |              | \$      |  |
|                                                | จีราพร                | ธนาคาร กสิกรไทย จำกัด<br>(มหาชน) | 55555555    | 2017-06-15<br>09:35:59 | <ul> <li>✓</li> <li>✓</li></ul> | l m         | 39           | 136     |  |
| แสดง 1 ถึง 1 จาก 1 รายการ ← ก่อนหน้า 1 ถืดไป → |                       |                                  |             |                        |                                                                                                    |             |              |         |  |
|                                                |                       |                                  |             |                        | ↓ <sup>A</sup> จัดเรียง∨้อ                                                                                                    | มูลใหม่ 🗎 ล | บข้อมูลทั    | า้เลือก |  |

# ข้อมูลจะขึ้นในหน้าตะกร้าสินค้าของสมาชิก

| วิธีการชำระเงิน                       |                                          |                                                              |  |  |  |  |
|---------------------------------------|------------------------------------------|--------------------------------------------------------------|--|--|--|--|
| <ul> <li>โอนเงินผ่านธนาคาร</li> </ul> | โอนเงินผ่านธนาคาร                        | อนเงินผ่านธนาคาร                                             |  |  |  |  |
| 🔘 ข่าระเงินปลายทาง                    | # ธนาคาร                                 | บัญช์                                                        |  |  |  |  |
|                                       | 1<br>ธนาคารกสิกรไทย<br>หลรเหอลมห อะฉุลตอ | เฉขที่บัญชี 55555555<br>ชื่อ จิราพร<br>ประเภทบัญชี ออมทรัพย์ |  |  |  |  |
|                                       | สาขา บางกะปั                             |                                                              |  |  |  |  |

# ตั้งค่าการชำระเงินออนไลน์

1.ผู้ใช้สามารถเพิ่ม/แก้ไขบัญชีออนไลน์ได้

# 2.สามารถแปลเป็นภาษาอื่นได้

3.สามารถลบข้อมูลบัญชีออนไลนได้

| ตั้งค่าเว็บไซต์ : บัญชีออนไลน์ |                 |                        |                       | €ເໜັ່ມບັ                                                                                                    | ัญชี   | 2 ช่วยเหลือ  |
|--------------------------------|-----------------|------------------------|-----------------------|----------------------------------------------------------------------------------------------------|--------|--------------|
| 🗮 นัญชีออนไลน์                 |                 |                        |                       |                                                                                                    |        | ~            |
| 10 *                           |                 |                        | Q                     |                                                                                                    |        |              |
| ☐ ¥o                           | รูปแบบการชำระ 🔶 | วันที่ 🔶               | จัดการ                |                                                                                                    | ÷      | ID 🔶         |
|                                | เก็บเงินปลายทาง | 2017-06-15<br>09:48:08 | <ul> <li>✓</li> </ul> | A      A     A  A     A     A |        | 162          |
| แสคง 1 ถึง 1 จาก 1 รายการ      |                 |                        |                       | ← ก่อนหน้า                                                                                                    | 1 ถัด  | IJ→          |
|                                |                 |                        | ↓ <sup>A</sup> Z      | จัดเรียงข้อมูลใหม่                                                                                                    | 🗎 ລບຈັ | อมูลที่เลือก |

รายงานการจัดส่งสินค้า

# 1.ผู้ใช้สามารถเพิ่ม/แก้ใขสถานะการส่งสินค้าได้

# 2.สามารถลบข้อมูลสถานะการส่งสินค้าได้

| งายสิเ              | เค้า : สถานะการส่งสินค้า  |                  |                                          |                     |           | 🛨 เพิ่มสถานะการส่งสิเ                                                                                                    | เค้า | ? ສ່ວຍ | แหลือ |
|---------------------|---------------------------|------------------|------------------------------------------|---------------------|-----------|----------------------------------------------------------------------------------------------------|------|--------|-------|
| ≡ สถานะการส่งสินค้า |                           |                  |                                          |                     |           |                                                                                                    |      |        | ~     |
| 10                  | Y                         |                  |                                          |                     | Q         |                                                                                                    |      |        |       |
|                     | ชื่อ                      | รหัสติดตามสินค้า | รูปแบบการส่งสินค้า 🍦                     | วันที่              |           | จัดการ                                                                                                    | ÷    | ID     | ÷     |
|                     | eing                      | ER4445           | ค่วนพิเศษ ( EMS )<br>2017-08-17 09:54:00 | 2017-06<br>09:55:03 | 3-15<br>3 | <ul> <li>Image: Constraint of the second second</li></ul> | Ŭ    | 73     |       |
|                     | eing                      | ER456            | ค่วนพิเศษ ( EMS )<br>2017-06-17 09:54:00 | 2017-06<br>09:54:49 | 3-15<br>9 | <ul> <li>Image: Constraint of the second second</li></ul> | Ŭ    | 74     |       |
| แสดง                | แสดง 1 ถึง 2 จาก 2 รายการ |                  |                                          |                     |           |                                                                                                    |      | ์ดไป — | *     |

# ตั้งค่าร้านค้า

# ผู้ใช้สามารถตั้งค่าการสั่งซื้อ การชำระเงิน และการสต๊อกสินค้า ได้

| งายสินค้า : ตั้งค่าการสั่งชื้อ |                       | 😯 ช่วยเหลือ |
|--------------------------------|-----------------------|-------------|
| ≡ ตั้งค่าการสิ่งชื้อ           |                       | ^           |
| ส่วนสด และ คูปอง               | เปิดใช้ส่วนลดและคูปอง | •           |
| ภาษี                           | ไม่ใช้กาษี            |             |
| ค่าจัดส่งสินค้า                | - Un                  |             |
|                                | பர்                   |             |

# ตั้งค่าใบเสร็จ

# 1.ผู้ใช้สามารถตั้งค่าใบกำกับภาษีแบบเต็ม

# 2.ผู้ใช้สามารถตั้งค่าใบแปะหน้าส่งของได้

| งายสินค้า : ตั้งค่าร้านค้า                                            | 🕐 ช่วยเหลือ |
|-----------------------------------------------------------------------|-------------|
| ≡ ดั้งค่าใบท่ากับภาษีแบบเด็ม                                          | ^           |
| ≡ ดั้งค่าใบแปะหน้าส่งของ                                              | ^           |
| ≡ ดั้งค่าใบแปะหน้าส่งของ ( ในหน้าแสดงรายการขายสินค้าเมื่อกคส่งพิมพ์ ) | ^           |
| ≡ ดั้งค่าสถานะการส่งสินค้าบนหน้าเว็บ                                  | ^           |
| ≡ รายการส่งชื่อที่ทำการจัดเก็บไว้                                     | ^           |

# <u>แต่งรูปออนไลน์</u>

### แต่งรูปออนไลน์

เป็นการคลิก Upload from computer เพื่อเลือกรูปที่ต้องการตกแต่ง หรือ คลิก CREATE NEW เพื่อ สร้างรูปจากไฟล์เริ่มต้น (หน้าเปล่า) โดยสามารถปรับขนาดได้

### <u> ฟังก์ชัน</u>

- 1. BASIC
  - Crop > เป็นการตัดรูป โดยสามารถปรับได้ตามต้องการ
  - Rotate > เป็นการหมุนรูปภาพ โดยสามารถหมุนได้360องศา
  - Resize > เป็นการปรับขนาครูป โดยที่สัดส่วนของรูปยังเท่าเดิม
  - Round > เป็นการปรับขอบรูปให้โค้งได้ตามต้องการ
  - Color > สามารถเลือกสีใส่แทนขอบรูปที่เราตัดออกไป
  - Merge > เป็นการนำรูปมาเชื่อมต่อกัน

#### 2. TEXT

สามารถเลือกFont (รูปแบบตัวอักษร) โดยปรับ Opacity(ตัวหนังสือจาง) , Font Size(ขนาด Font), ตำแหน่ง และเลือกสีFont ได้

#### 3. DRAWING

Pick a Brush เลือกรูปแบบแปรง โดยสามารถ Brush Thickness (ขนาคแปรง), เลือกสี , เลือก ให้มีเงาได้

4. FILTERS

### เป็นการปรับแต่งเอฟเฟกพิเศษให้กับรูป

5. SHAPES

เป็นการเลือกรูปร่างเพื่อตกแต่งรูปเพิ่มเติม

6. STICKERS

เป็นการเลือกสติ๊กเกอร์เพื่อตกแต่งรูปเพิ่มเติม

### แต่งรูปแบนเนอร์

จะมี Background ให้เลือกก่อน และสามารถอัพโหลดรูปเพิ่มได้

<u> ฟังก์ชัน</u>

1.BASIC

- Crop > เป็นการตัดรูป โดยสามารถปรับได้ตามต้องการ
- Rotate > เป็นการหมุนรูปภาพ โดยสามารถหมุนได้360องศา
- Resize > เป็นการปรับขนาครูป โดยที่สัดส่วนของรูปยังเท่าเดิม
- Round > เป็นการปรับขอบรูปให้ โค้ง ใค้ตามต้องการ
- Color > สามารถเลือกสีใส่แทนขอบรูปที่เราตัดออกไป
- Merge > เป็นการนำรูปมาเชื่อมต่อกัน

#### 2. TEXT

สามารถเลือกFont (รูปแบบตัวอักษร) โดยปรับ Opacity(ตัวหนังสือจาง) , Font Size(ขนาด

Font), ตำแหน่ง และเลือกสีFont ได้

3. DRAWING

Pick a Brush เลือกรูปแบบแปรง โดยสามารถ Brush Thickness (ขนาดแปรง), เลือกสี , เลือก ให้มีเงาได้

4. FILTERS

เป็นการปรับแต่งเอฟเฟกพิเศษให้กับรูป

5. SHAPES

เป็นการเลือกรูปร่างเพื่อตกแต่งรูปเพิ่มเติม

6. STICKERS

เป็นการเลือกสติ๊กเกอร์เพื่อตกแต่งรูปเพิ่มเติม

# <u>ระบบดาวน์โหลด</u>

### จัดการดาวน์โหลด

- คลิกเพิ่มไฟล์
- 2. หมวดหมู่
- ชื่อ > ชื่อข้อมูลคาวน์โหลด

- 4. คำอธิบาย > อธิบายข้อมูลคาวน์โหลด
- รายละเอียด > รายละเอียดของข้อมูลที่ให้ลูกค้าดาวน์โหลด
- รหัสผ่านดาวน์โหลด > กรอกหรือไม่กรอกก็ได้ ถ้ากรอกจะต้องกรอกก่อนดาวน์โหลดทุกครั้ง
- สิทธิดาวน์โหลด > การกำหนดสิทธุว่าใครสามารถดาวน์โหลดได้บ้าง
- รูปแบบไฟล์ > อัพโหลดไฟล์ที่ต้องการให้ลูกค้าดาวน์โหลด
- 9. Tags > สามารถใส่Tags เพื่อไปยังข้อมูลที่เกี่ยวข้อง
- 10. แสดงความคิดเห็น > เป็นการเปิดให้ลูกค้าสามารถแสดงความคิดเห็นได้

| หน้าหลัก | > ดาวนโหลด                              |          |
|----------|-----------------------------------------|----------|
| RAR      | Yeezy v2 350 Specification 🚣 : 46.02 KB | Download |

## ตัวอย่างระบบคาวน์ โหลดในเว็บไซต์ (ไฟล์ RAR)

### หมวดหมู่ดาวน์โหลด

- 1. หมวดหมู่หลัก > เลือกหมวดหมู่หลัก
- 2. ชื่อ > ชื่อหมวดหมู่
- กำอธิบาย > กำอธิบาย หมวดหมู่
- 4. รูปภาพ > เลือกอัพโหลดรูป
- 5. สถานะ > เปิด/ปิด

| ดาวน์ไหลด : หมวดหมู่ดาวน์ไหลด       |             |                        |                  | เพิ่มหมวดหเ | i 🚠 iQe             | ใช้หมวดหมู่ห | ลายระดับ | <b>?</b> ช่วย | แหลือ |
|-------------------------------------|-------------|------------------------|------------------|-------------|---------------------|--------------|----------|---------------|-------|
| ≡ เมวดเหมู่                         |             |                        |                  |             |                     |              |          |               | ~     |
| 10 •                                |             |                        |                  | 0           |                     |              |          |               |       |
| şu                                  | ระดับชั้น 🔶 | วันที่ 🖕               | จัดเรียง 🍦       | จัดการ      |                     |              |          | € ID          | *     |
| 🗋 🕅 ข้อมูลรองทำ                     | 1           | 2017-07-05<br>10:58:12 | ↓ <sup>A</sup> ↓ | ~           | e a                 | ]            | Û        | 231           | 1     |
| แสดง 1 ถึง 1 จาก 1 รายการ 1 ถึดไป → |             |                        |                  |             |                     |              |          |               |       |
|                                     |             |                        |                  |             | ដ្ <sub>2</sub> จัด | เรียงหมวดหนุ | j 🗎 a    | ມນ້ອມູສຕີ່ເລ  | ลือก  |

### จัดการความเห็นดาวน์โหลด

ในส่วนนี้จะมีกล่องเป็นข้อมูลการแสดงความกิดเห็นจากผู้ที่เข้ามาดาวน์โหลดเอกสาร สามารถกลิกเปิด/ ปิดการแสดงกวามกิดเห็นได้

# ฟังก์ชั่นอื่น ๆ

- 1. กรอก keyword เพื่อค้นหาบทความที่ต้องการได้ง่ายขึ้น
- คลิกแก้ไขได้ที่ไอคอนรูปดินสอ
- กลิกกัดลอกข้อมูลได้ที่ไอกอนสีเหลี่ยมซ้อนกัน
- แปลภาษาได้ที่ไอคอนรูปรง : คลิกเลือกภาษา ใส่ชื่อและรายเอียดที่ต้องการแปล เรียบร้อยแล้วกดบันทึก
- คลิกลบได้ที่ไอคอนรูปถังขยะ
- 6. กรองข้อมูลจากหมวคหมู่ ข้อมูลจะแสคงผลเฉพาะหมวคหมู่ที่เลือก
- 7. จัดเรียงลำดับบทความได้
- 8. ลบข้อมูลที่เลือก โดยคลิกลบได้มากกว่า 1 รายการ โดยคลิกในช่องสีเหลี่ยมด้านหน้า

### ของแต่ละข้อมูลที่เลือก

# <u>ระบบติดต่อเรา</u>

### จัดการติดต่อเรา

- 1. คลิกเพิ่มข้อมูลติคต่อเรา
- ชื่อ > ชื่อบริษัท หรือชื่อของบุคคลที่ต้องการให้ลูกค้าติดต่อ
- รายละเอียด > รายละเอียดที่ต้องการให้ลูกค้าทราบ

| การติดต่อ : เพิ่มข้อมูลติดต่อเรา |                                                                                                    | กลับ    | ? ช่วยเหลือ |
|----------------------------------|----------------------------------------------------------------------------------------------------|---------|-------------|
| 🗮 ฟอร์มข้อมูลติดต่อเรา           |                                                                                                    |         |             |
| ชื่อ <b>*</b>                    | ชื่อบริษัท หรือ ชื่อ บุคคลที่ต้องการให้ลูกค้าติดต่อ                                                                                                    |         |             |
| รายละเอียด *                     | File *       Edit *       Insert *       View *       Format *       Table *       Tools *         B       *       *       *       *       *       *       *       *       B       I       U       E       E | in Icol | าร          |
|                                  |                                                                                                    |         |             |
|                                  | P                                                                                                    |         | ili.        |

- รูปแผนที่ > รูปแผนที่ของบริษัท หรือสถานที่ที่ต้องการให้ลูกก้าเข้ามาติดต่อได้
- แผนที่ Google > ให้ใส่พิกัดละติจูดและลองติจูดของสถานที่ของบริษัทหรือสถานที่ที่ต้องการให้ลูกค้า เข้ามาติดต่อได้ และกดค้นหาสถานที่ จากนั้นเลือกสถานที่ที่ต้องการ
- 6. รูปแบบฟอร์มการติดต่อ > ต้องไปเพิ่มที่หมวดหมู่ฟอร์มติดต่อ
- 7. อีเมล์รับข้อความ (E-mail To) > อีเมล์ที่ให้ลูกค้าส่งข้อมูลเข้ามา

 อีเมล์สำเนาข้อความ (E-mail Cc) > อีเมล์ที่กรอกอยู่ในช่อง Cc จะได้รับข้อความเหมือนกับในช่อง Email To ทุกประการ แต่จะมีจุดที่แตกต่างกัน คือ ผู้รับไม่จำเป็นต้องตอบกลับ เพราะ E-mail ฉบับนี้เป็น เพียงแค่สำเนาที่ต้องการแจ้งให้ทราบเพียงเท่านั้น

| รูปแผนที่                   | <b>⊕</b> อัปไหลด                                                                                                    |                                                                                                    |                                                                                                    |                                                                                                |
|-----------------------------|----------------------------------------------------------------------------------------------------|----------------------------------------------------------------------------------------------------|----------------------------------------------------------------------------------------------------|------------------------------------------------------------------------------------------------|
| ແຜນກິ່ກູລາກົລ               | illa                                                                                                    |                                                                                                    |                                                                                                    |                                                                                                |
| จัดการแผนที่กูลเกิล         | 13.757714 : 100.564792                                                                                                    | พี่กัด                                                                                                    | ¥                                                                                                    |                                                                                                |
|                             | Map Satellite<br>working of the sate<br>autouse Renge as comes way on other<br>autouse Renge as comes way on other<br>Suan Amporn O<br>Suan Amporn O<br>S | WANG<br>THONGLANG<br>INFORMATION<br>CHUMANG<br>CHUMANG<br>CHU | Siam Park City<br>BTHABTLY WELK-RQUING<br>CONTACT OF CONTACT OF CONTACT | Alin BURI<br>I ye Aluyi<br>Che Khun Tha<br>Strip<br>7 Google Terms of Use Report a map error t |
| รูปแบบฟอร์มการติดต่อ        | หมวดหมู่ฟิลด์ระบบ                                                                                                    |                                                                                                    |                                                                                                    | T                                                                                              |
| อีเมส์รับข้อความ (Email To) | อีเมล์รับงัอความ (Email To)                                                                                                    | อีเมส์สำเนาข้อความ (Email Cc)                                                                                                    | อีเมล์สำเนาง้อความ (Email Cc)                                                                                                    |                                                                                                |
| สถานะ                       | iŭa                                                                                                    |                                                                                                    |                                                                                                    |                                                                                                |

### หมวดหมู่ฟอร์มติดต่อ

## ชื่อ > ใส่ชื่อหมวดหมู่เพื่อไปเลือกในจัดการการติดต่อ

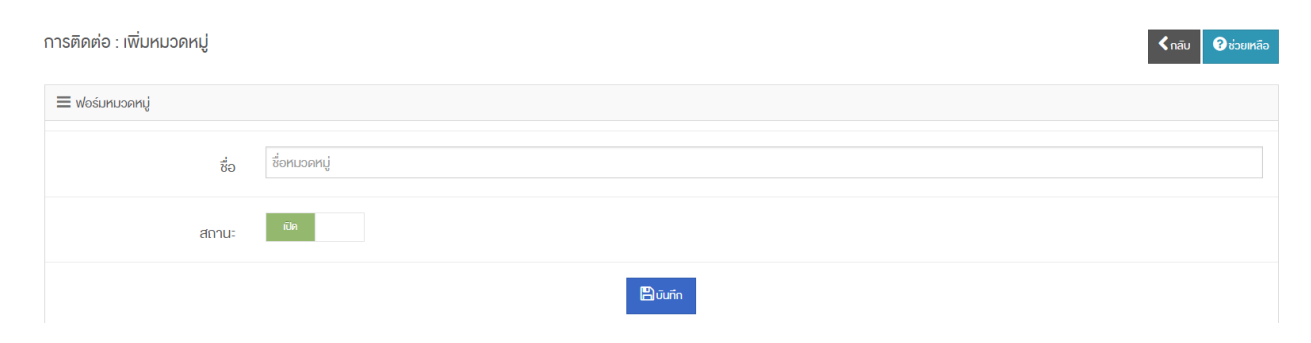

### จัดการฟอร์มติดต่อเรา

- 1. คลิกเพิ่มฟิลด์
- 2. หมวดหมู่ > เลือกหมวดหมู่ที่ต้องการสร้าง
- รูปแบบฟิลด์ > เลือกรูปแบบฟิลด์ตามต้องการ
- 4. ฟิลค์ไอคี > ใส่ฟิลค์ไอคี
- ชื่อของฟิลด์ > ใส่ชื่อของฟิลด์
- 6. ข้อกวามตัวอย่างในฟิลด์ > ข้อกวามตัวอย่างในฟิลด์ที่แสดงให้ลูกก้าเห็น

| การติดต่อ : เพิ่มฟิลด์ | ▲กลับ                    |
|------------------------|--------------------------|
| ≡ ฟอร์มจัดการฟิลด์     |                          |
| หมวดหมู่               | ทมวดหมู่ฟัลด์ระบบ        |
| รูปแบบฟิลค์            | กล่องขังกวาม (Textbox) 🔹 |
| ฟิลค์ไอดี≛             | ฟิลด์ไอด์                |
| ชื่ององฟิลด์ *         | ชื่ององฟิลด์             |
| ข้อความตัวอย่างในฟิลค์ | ข้อความติวอย่างในฟิลด์   |

### 7. ส่วนเสริมการปรับแต่ง > เลือกเปิด/ปิด

### 7.1 หากเปิด ส่วนเสริมการปรับแต่ง

- ใส่สไตถ์ (css)
- ใส่ ชื่อคลาส
- ใส่ แอคที่บิวอื่นๆ
- 8. บังคับให้ใส่ข้อความ > เลือกเปิด/ปิด

| ส่วนเสริมการปรับแต่ง    | ជីវ                 |
|-------------------------|---------------------|
| สไตล์ (css)             | สไคล์ (css)         |
|                         |                     |
| ชื่อคลาส                | ชื่อคลาส            |
| แอดที่บิวอื่นๆ          | พันเด็กแองกับวอื่นๆ |
| บังคับให้ต้องใส่ข้อความ | តវិត                |
| สถานะ                   | ល                   |
|                         | 巴)ưưin              |

# <u>ระบบเว็บบอร์ด</u>

### จัดการเว็บบอร์ด

<u>ุคลิกเพิ่มหัวข้อ</u>

- หมวดหมู่ > คลิกเลือกหมวดหมู่
- ชื่อ > ชื่อหัวข้อของฟอร์ม
- คำอธิบาย > ใส่คำอธิบายสำหรับหัวข้อ(ถ้ามี)

- รายละเอียด > ใส่รายละเอียดเนื้อหาที่ต้องการแสดง

- ตั้งหัวข้อโดย > ใส่ชื่อเพื่อแสดงว่าใครเป็นคนตั้งหัวข้อ(สามารถใส่หรือไม่ใส่ก็ได้)

- สิทธิ์ > กำหนดสิทธิ์ว่าจะให้ผู้ใช้สามารถทำอะไรได้บ้าง

- แจ้งเตือนเมื่อมีการตอบกลับ > สามารถเปิดหรือปิดการแจ้งเตือนเมื่อมีการตอบกลับของ

หัวข้อนั้นๆได้

- ปรับให้หัวข้อนี้อยู่บนสุด > สามารถเปิดหรือปิดเมื่อเพิ่มหัวข้อใหม่ว่าจะให้อยู่บนสุดหรือไม่

| หมวดหมู่                   | Lidannuoiruj                                                                                            |
|----------------------------|----------------------------------------------------------------------------------------------------|
| 89 °                       | 5atofa                                                                                                  |
| ค่าอธิบาย                  | กำสมายสงใจ                                                                                              |
|                            | A                                                                                                    |
| รายละเอียด "               | File * Edit * Insert * View * Format * Table * Tools *                                                  |
|                            | E ♥ ₩ ♥ Ⅲ ₩ → ₩ ○ ♥ □ ○ ● ★ → → B I ⊻ E Ξ 3 ■ Ⅲ → □ → □ → ▲ → ▲ → ■ → → □ → □ → □ → □ → □ → □ → □ → □ → |
|                            |                                                                                                    |
|                            |                                                                                                    |
|                            |                                                                                                    |
|                            | Report for Top/72                                                                                       |
|                            |                                                                                                    |
| ตั้งหัวข้อ โดย             | ล้มร่วจิอ โดย ลุกธ์ บุคคลที่อไปสำมาะกล่านและกิมเหลือได้เดี ▼                                            |
| แจ้งเตือนเมื่อมีการตอบกลีบ | anue anue                                                                                               |
|                            | Ban                                                                                                    |

- สถานะ > สามารถเปิดหรือปิดหัวข้อว่าจะให้แสดงหรือไม่

หมวดหมู่เว็บบอร์ด

<u>เพิ่มหมวดหมู่</u>

- หมวดหมู่หลัก > คลิกเลือกหมวดหมู่ (คลิกเลือกหมวดหมู่หลัก ถ้ามี - กรณีที่มีการเปิด หมวดหมู่หลายระดับ)

- ชื่อ > กำหนดชื่อของหมวดหมู่
- คำอธิบาย > ใส่คำอธิบายของหมวดหมู่
- รูปภาพ > สามารถอัปโหลดรูปภาพสำหรับหมวดหมู่นั้นๆได้
- สถานะ > สามารถเปิดหรือปิคหมวคหมู่นั้นๆได้ ว่าจะให้แสดงบนหน้าเว็บหรือไม่

| หมวดหมู่หลัก | ไม่มีกมวดหม่วงคนุ่มส์) - |
|--------------|--------------------------|
|              |                          |
| 8 <b>0</b> ° | ชื่อหมวลหมู่             |
|              |                          |
| ค่าอธิบาย    | สำอธิบายหมอลหมู่         |
|              |                          |
|              |                          |
| รูปภาพ       | Ostree                   |
| สถานะ        | an l                     |
|              | Ban                      |

<u>แสดงข้อมูลแบบลำคับชั้น</u>

- จะทำการแสดงข้อมูลเป็นลำดับชั้นเพื่อที่จะสามารถแก้ไขข้อมูลนั้นได้โดยง่าย

| วันบอร์ค : หมวดหมู่เว็บบอร์ค | • (літикиорни) | uđa: | ทัยมูลเบ | มหายาง | Øtto      | ยเหลือ |
|------------------------------|----------------|------|----------|--------|-----------|--------|
| E HURHJÖURGA                 |                |      |          |        |           | *      |
| - A (303)                    | ×.             | ø    | ළු       | ф.     | <b>IN</b> | Û      |
| n (dos)                      | <b>~</b>       | ø    | Ø        | ф      | <b>IN</b> | Û      |
| n (302)                      | ×.             | ø    | Ø        | ф      |           | Û      |
| R (304)                      | ×.             | ø    | ළු       | ф.     |           | Û      |
|                              |                |      |          |        |           |        |
| ເຊິ່ງໃນກາງອາສແຜນແລະບຸ        |                |      |          |        |           |        |

## ฟังก์ชั่นอื่นๆสำหรับ จัดการเว็บบอร์ด

- สามารถใส่ Keyword เพื่อก้นหาหัวข้อหรือหมวคหมู่ที่ต้องการได้
- สามารถ Sort ข้อมูลว่าจะให้แสดงข้อมูลเป็นจำนวนเท่าใด
- สามารถเปิดปิดสถานะได้โดยการกดปุ่ม ติ๊กถูก เพื่อแสดง ติ๊กผิด เพื่อปิดการแสดง
- สามารถแก้ไขข้อมูลได้โดยการกดปุ่มไอคอนรูปดินสอ
- สามารถเช็คได้ว่ามีใครที่เข้ามาคอมเม้นเว็บบอร์คได้โดยการกคปุ่มไอคอนกรอบข้อความ
- สามารถลบข้อมูลที่ต้องการได้โดยการกดปุ่มไอคอนรูปถังขยะ
- สามารถจัดเรียงข้อมูลซึ่งจะเรียงตาม A-Z ได้โดยการกดปุ่ม จัดเรียงข้อมูลใหม่
- สามารถลบข้อมูลได้ที่ละครั้งมากๆ โดยการติ๊กถูกหน้าข้อมูลที่ต้องการลบแล้ว กดปุ่มลบ

# ข้อมูลที่เลือก

### - สามารถกรองข้อมูลจากหมวคหมู่ได้โดยการกคปุ่ม DropDown ที่ชื่อว่ากรองข้อมูลจาก

#### หมวดหมู่

| ເວັບບສ | ร์ค : จัดการเว็บนอร์ค |             |                        |            |                | <b>€</b> mur       | bilo 🔞  | SOBINITIES ( |
|--------|-----------------------|-------------|------------------------|------------|----------------|--------------------|---------|--------------|
| ≡:     | าการวับบอร์ด          |             |                        |            |                |                    |         | *            |
| 10     | •                     |             |                        |            | Q              |                    |         |              |
|        | šo 0                  | หมวลิหมู่ ( | ouri ≬                 | จีคเอียง 💧 | จีดการ         |                    | 0       | ID (         |
|        | 4                     |             | 2017-08-15<br>09:44:22 | 1          | ×              | 20                 | Û       | 510          |
|        | Deve                  |             | 2017-08-15<br>09:38:17 | 2          | <b>*</b> (     | P .                | 8       | 511          |
| nala   | า ถึง 2 อาก 2 อาษกาษ  |             |                        |            |                | ← ก่อนหน้า         | 1 ពីគាំ | J→           |
| Na     | มใจมูลอากหมรดหมู่ 🔻   |             |                        |            | 1 <sup>s</sup> | จัดเรียงข้อมูลใหม่ | 🗎 ຄະທັດ | งสที่เสียก   |

### ฟังก์ชั่นอื่นๆสำหรับ หมวดหมู่เว็บบอร์ด

- สามารถใส่ Keyword เพื่อก้นหาหัวข้อหรือหมวดหมู่ที่ต้องการได้
- สามารถ Sort ข้อมูลว่าจะให้แสดงข้อมูลเป็นจำนวนเท่าใด
- สามารถเปิดปิดสถานะ ได้โดยการกดปุ่ม ติ๊กถูก เพื่อแสดง ติ๊กผิด เพื่อปิดการแสดง
- สามารถจัดเรียงข้อมูลซึ่งจะเรียงตาม A-Z หรือ Z-A ได้
- สามารถแก้ไขข้อมูลได้โดยการกดปุ่มไอคอนรูปดินสอ
- สามารถคัลลอกหมวดหมู่ได้โดยการกดปุ่มไอคอนกระดาษสองแผ่น
- สามารถ Add subcategory ได้
- สามารถแปลภาษาข้อมูลที่ต้องการให้เป็นภาษาอังกฤษได้โดยการกดปุ่มไอคอนธง

- สามารถลบข้อมูลที่ต้องการได้โดยการกดปุ่มไอคอนรูปถังขยะ

- สามารถจัดเรียงข้อมูลซึ่งจะเรียงตาม A-Z ได้โดยการกดปุ่ม จัดเรียงหมวดหมู่

- สามารถลบข้อมูลได้ที่ละครั้งมากๆ โดยการติ๊กถูกหน้าข้อมูลที่ต้องการลบแล้ว กดปุ่มลบ

## ข้อมูลที่เลือก

| เว็บนอร์ค : หมวดหมู่เว็มนอร์ค |             |                        |            |        | ⊕ <i>т</i> іниа | ani) Is | เลาหมูลแนะ    | hauðu 🧯 | <b>B</b> ioeniae |
|-------------------------------|-------------|------------------------|------------|--------|-----------------|---------|---------------|---------|------------------|
| ≡ nuohų                       |             |                        |            |        |                 |         |               |         |                  |
| 10 •                          |             |                        |            |        |                 |         |               |         |                  |
| QJ ∅ Š0 ∅                     | ธะคืบชิ้น 👌 | ōufi ≬                 | ติดเอียง 👌 | งีดการ |                 |         |               | 0       | ID (             |
| □ 12 A                        | 1           | 2017-08-15<br>09:54:02 | I≛ Ç       | *      | ø (             | ත අ     | r in          | Û       | 303              |
| - P2 - n                      | 2           | 2017-08-15<br>10:07:03 | 12 🗘       | ~      | ø (             | 8 4     | . ) <b>m</b>  | Û       | 305              |
|                               | 1           | 2017-08-15<br>09:53:52 | I≜ \$      | ~      | ø (             | 8 4     | r in          | Û       | 302              |
| □ <mark> </mark>              | 1           | 2017-08-15<br>10:05:47 | I≗ \$      | ~      | ø (             | ර අ     | n in          | Û       | 304              |
| เสดง 1 ถึง 4 งาก 4 งามกาย     |             |                        |            |        |                 | -       | - ก่อนหน้า    | 1 ติลไ  | īJ →             |
|                               |             |                        |            |        |                 | 12 on   | เรียงหมวดหมู่ | ⊞ avit  | อมูลที่เสียก     |

## <u>ระบบสมาชิก</u>

### จัดการสมาชิก

- 1. สามารถเพิ่ม/แก้ไข ข้อมูลสมาชิกได้
- 2. สามารถส่งอีเมล์ให้สมาชิกได้
- 3. สามารถลบข้อมูลสมาชิกได้

| สมาชิก | : จัดการสมาชิก       |          |                     |                            | <b>ີ (</b> ເຈັ້ມສມ                                | าชิก 🤇 | ? ນ່ວຍແ             | หลือ |
|--------|----------------------|----------|---------------------|----------------------------|---------------------------------------------------|--------|---------------------|------|
| ≣ গ    | จการสมาชิก           |          |                     |                            |                                                   |        |                     | ~    |
| 10     | v                    |          |                     |                            | Q                                                 |        |                     |      |
|        | ชื่อ                 | หมวดหมู่ | อีเมล์ : รหิสผ่าน 🌲 | วันที่ 🖕                   | จัดการ                                            | ¢      | ID                  | ÷    |
|        | eing                 |          | eing@g.com<br>1234  | 2017-06-<br>14<br>15:14:02 | <ul><li>✓</li><li>✓</li><li>✓</li><li>✓</li></ul> |        | 3220                | 38   |
| แสดง   | 1 ถึง 1 จาก 1 รายการ |          |                     |                            | ← ก่อนหน้า                                        | 1 ព័រ  | າໄປ →               |      |
| NSG    | งข้อมูลจากหมวดหมู่ 🔻 |          | 4                   | จัดเรียงข้อมูลใหม่         | 🖂 ส่งอิเมล์หาสมาชิกที่เลือก                       | 🗎 ລບໃ  | <i>โ</i> อมูลที่เลิ | อก   |

# หมวดหมู่สมาชิก

- 1. สามารถเพิ่ม/แก้ไข หมวดหมู่สมาชิกได้
- 2. สามารถคัคลอก หมวคหมู่สมาชิกได้
- สามารถลบข้อมูลหมวดหมู่สมาชิกได้

| สมาชิก | า : หมวดหมู่สเ    | มาชิก      |                |                        | <ul> <li>• เพิ่มหม</li> </ul> | มวดหมู่ | 📥 เปิดใช้หมวดหมู่หลายระเ                    | คิม    | ? ช่วยเห             | ເລືອ |
|--------|-------------------|------------|----------------|------------------------|-------------------------------|---------|---------------------------------------------|--------|----------------------|------|
| ≡ны    | าวดหมู่           |            |                |                        |                               |         |                                             |        |                      | ~    |
| 10     | Ŧ                 |            |                |                        |                               | Q       |                                             |        |                      |      |
|        | รูป 🌲             | ชื่อ       | ุ่ ระคับชั้น ⊜ | วันที่ 🔶               | จิดเรียง 🌲                    | จัดการ  |                                             | ¢      | ID                   | ¢    |
|        |                   | สมาชิกใหม่ | 1              | 2017-06-15<br>10:24:23 | ↓ <sup>A</sup>                | ~       | <ul> <li>ℓ</li> <li>ℓ</li> <li>ℓ</li> </ul> | ſ      | 236                  |      |
| แสดง   | 1 ถึง 1 จาก 1 ราย | การ        |                |                        |                               |         | ← ก่อนหน้า 1                                | ពិគ    | ็กไป →               |      |
|        |                   |            |                |                        |                               |         | ↓ <sup>≜</sup> จัดเรียงหมวดหมู่             | 🗐 ລບາັ | <i>โ</i> อมูลที่เลิง | อก   |

# ตั้งค่าระบบสมาชิก

# สามารถตั้งค่าสมาชิกได้

| สมาชิก : ตั้งค่าสมาชิก   |                      | 🕐 ช่วยเหลือ |
|--------------------------|----------------------|-------------|
| ≡ ดั้งค่าสมาชิก          |                      |             |
| เมื่อลูกค้าสมัครสมาชิก * | สามารถใช้งานได้ทันที | v           |
|                          | Buun                 |             |

# <u>ระบบเสริม</u>

เป็นระบบเสริมให้ผู้ใช้งาน โดยมีระบบต่างๆดังนี้

#### Social Media

- 1. Facebook LikeBox
- Facebook URL > ใส่ URL ของเพจ Facebook
- กวามสูง(Pixel) > กำหนดขนาด<mark>กวามสูง</mark>ของ Facebook LikeBox
- ปุ่มเปิด-ปิดการแสดงรูปโปรไฟล์(ผู้ติดตาม)

- ปุ่มเปิด-ปิดการแสดง Feed ข่าว
- ปุ่มกำหนดขนาดแถบหัวข้อ > มีให้เลือกระหว่างเล็ก-ใหญ่ เท่านั้น
- ปุ่มเปิด-ปิด สถานะการใช้งาน Facebook Likebox
  - 2. Facebook comment
- ปุ่มเปิด-ปิด สถานะการใช้งาน Facebook comment
- App ID > ใส่ App ID ของ Facebook (นำมาจากหน้า developer ของ app facebook)
- ความกว้าง(Pixel) > กำหนดความกว้างของ Facebook comment
- จำนวนโพสที่แสดง > กำหนดจำนวน comment ที่แสดง
  - 3. Facebook Pixel
- ปุ่มเปิด-ปิด สถานะการใช้งาน Facebook Pixel
- Pixel code > ใส่ code สำหรับ Facebook Pixel

#### 4. Social Sharing

้สามารถกำหนดเปิด-ปิด ปุ่ม การแชร์ไปยัง social ต่างๆ โดยมี

- Facebook
- Twitter
- Pinterest
- Google Plus

#### **Google Management**

1. API Key
- ใส่ Username ของบัญชี Google
- ใส่ Password ของบัญชี Google
- ੀਰਾਂ API Key
- ใส่ Client ID
- ใส่ Client Secret
- 2. Analytics
  - ใส่ Tracking ID
  - ใส่ View ID
  - ปุ่มเปิด-ปิด สถานะการใช้งาน Analytics
- 3. Conversion
  - Code > ใส่ Code สำหรับ Conversion
  - ปุ่มเปิด-ปิด สถานะการใช้งาน Conversion
- 4. Calendar
  - ใส่ Calendar (อีเมล์ของบัญชี google)
  - ปุ่มเปิด-ปิด สถานะการใช้งาน Calendar
- 5. Re-marketing
  - Re-marketing Code > ใส่ Code(Script) สำหรับ Re-markeing
  - ปุ่มเปิค-ปิค สถานะการใช้งาน Remarketing
- 6. Google verification (HTML)
  - Google verification code > ใส่รหัสความปลอดภัย
- 7. Google Tag Manager

- Tag Manager Head > ใส่ script สำหรับ Tag Manager Head
- Tag Manager Body > ใส่ script สำหรับ Tag Manager Body
- 8.

### DBD (พาณิชย์อิเล็กทรอนิกส์)

- เครื่องหมายรับรองการจดทะเบียนพาณิชย์อิเล็กทรอนิกส์ (DBD Registered) > เลือกเปิด/ปิด เป็นการ เลือกให้แสดงDBD Registeredหรือไม่แสดงDBD Registered แล้วใส่ Code DBD(Registered)
- 2. เกรื่องหมายรับรองความน่าเชื่อถือ (DBDVerified) > เลือกเปิด/ปิด แล้วใส่ Code DBD(Verrified)

|                               |                          | ojunao |
|-------------------------------|--------------------------|--------|
| 🗮 DBD (พาณิชย์อิเล็กทรอนิกส์) |                          | ~      |
| DBD (Registered)              | - Ele                    |        |
|                               | ld Code DBD (Registered) |        |
|                               |                          |        |
|                               |                          |        |
|                               |                          |        |
| DBD (Verified)                | Cir -                    |        |
|                               | Id Code DBD (Verified)   |        |
|                               |                          |        |
|                               |                          |        |
|                               |                          |        |
|                               | 巴 Gurin                  |        |
|                               |                          |        |

#### Zopim Live chat

- ปุ่มเปิด-ปิด สถานะการใช้งาน Zopim Live chat
- ใส่โค้ด Zopin (จากการสมัครสมาชิกใน Zopim.com)

| 🗕                                     | 🗳 หน้าหลัก > ระบบเสริม > Zopim Livechat                                                                                                    |             |
|---------------------------------------|----------------------------------------------------------------------------------------------------|-------------|
| <ul> <li>ระบบปฏิทินกิจกรรม</li> </ul> | S-UUIđŠu : Zopim Livechat                                                                                                    | 😯 ช่วยเหลือ |
| 🐋 ระบบเว็บบอร์ค 🗸                     | ≡ Zopim Livechat                                                                                                    | ~           |
| 警 ระบบสมาชิก 🗸                        | atinu: No 2                                                                                                    |             |
| 📑 ระบบเสริม 🗸 🗸                       | <li>Start of Zendesk Chat Script&gt;<br/>بان وجراء ۵۵۵ محمد در الملك الملك ا<br/>ملك الملك الم<br/>الملك الملك الملك الملك الملك الملك الملك الملك الملك الملك الملك الملك الملك الملك الملك الملك الملك الملك الملك الملك الملك الملك الملك الملك الملك الملك الملك الملك الملك الملك الملك ملك ملك ملك مل<br/>ملك ملك ملك ملك ملك ملك ملك ملك ملك ملك</li> | A           |
| > Social Media                        | <pre><script type="text/avascript"></script></pre>                                                                                                    |             |

#### <u>ระบบเทมแพลต</u>

้เป็นระบบสำหรับการเลือกรูปแบบการใช้งานสำหรับเว็บไซต์พร้อมทั้งการตกแต่งเว็บไซต์

#### เทมแพลตเว็บไซต์

- 1. เลือกเทมแพลตสำหรับเว็บไซต์ โดยมีเทมแพลตมากมายให้เลือกใช้
- 2. เลือก Filter สำหรับเลือกเทมแพลตเว็บไซต์โดยแบ่งตาม Package การใช้งาน

#### แต่งรูปออนไลน์

ฟังก์ชัน

- 1. BASIC
  - Crop > เป็นการตัดรูป โดยสามารถปรับได้ตามต้องการ
  - Rotate > เป็นการหมุนรูปภาพ โดยสามารถหมุนได้360องศา
  - Resize > เป็นการปรับขนาครูป โดยที่สัดส่วนของรูปยังเท่าเดิม
  - Round > เป็นการปรับขอบรูปให้โค้งได้ตามต้องการ
  - Color > สามารถเลือกสีใส่แทนขอบรูปที่เราตัดออกไป
  - Merge

#### 2. TEXT

สามารถเลือกFont (รูปแบบตัวอักษร) โดยปรับ Opacity(ตัวหนังสือจาง) , Font Size(ขนาด Font), ตำแหน่ง และเลือกสีFont ได้

#### 3. DRAWING

Pick a Brush เลือกรูปแบบแปรง โคยสามารถ Brush Thickness(ขนาคแปรง), เลือกสี , เลือกให้ มีเงาได้

4. FILTERS

เป็นการปรับแต่งเอฟเฟกพิเศษให้กับรูป

5. SHAPES

เป็นการเลือกรูปร่างเพื่อตกแต่งรูปเพิ่มเติม

#### 6. STICKERS

### เป็นการเลือกสติ๊กเกอร์เพื่อตกแต่งรูปเพิ่มเติม

## <u>ระบบสถิติเว็บไซต์</u>

#### จัดการสถิติเว็บไซต์

เป็นการบันทึกสถิติการเข้าชมเว็บไซต์

- ชื่อ > ตั้งชื่อของสถิติ

- แสดง > เลือกว่าต้องการแสดงสถิติแบบไหน โดยมีให้เลือก 2 แบบ คือ แสดงจำนวนผู้เข้าชมนับเฉพาะ ip กับ

แสดงจำนวนผู้เข้าชมในทุกๆหน้า

- จำนวนผู้เข้าชมในทุกๆหน้า

- จำนวนผู้เข้าชมนับเฉพาะ ip

- แสดงจำนวนตัวเลขหลักของสถิติ

## <u>จัดการไฟล์</u>

#### จัดการไฟล์

การจัดการไฟล์ในเว็บไซต์อีกทั้งยังสามารถอับโหลดไฟล์เข้าไปและสามารถโหลดออกมาได้ ผู้ใช้งาน สามารถกดเข้าดูรายละเอียดของไฟล์ ลบ เพิ่มและบีบอัดไฟล์ได้อีกด้วย

### บ็บอัดรูปสำหรับ SEO

การบีบอัดเนื้อหาให้เล็กลงกว่าเดิมเพื่อทำให้มีความเร็วในการโหลดหน้าเว็บไซต์ โดยในการบีบอัด สามารถเลือกวันในการบีบอัดได้

## <u>กำหนดค่าเว็บไซต์</u>

ในส่วนของกำหนดค่าเว็บไซต์ผู้ใช้งานจะสามารถกำหนดการตั้งค่าต่างๆของเว็บไซต์ได้

## ตั้งค่าข้อมูลทั่วไปของเว็บไซต์

- 1. สามารถเลือกภาษาที่ต้องการใช้งานได้ โดยสามารถเลือกได้หลายภาษา
- สามารถกำหนดภาษาที่แสดงเริ่มต้นได้ โดยเลือกภาษาจากภาษาที่ต้องการใช้งานได้เพียง 1 ภาษา
- เลือกสกุลเงินที่ต้องการใช้งาน โดยสามารถเลือกได้หลายสกุล
- 4. กำหนดค่าเริ่มต้นของสกุลเงินที่ต้องการใช้งาน
- 5. เลือกเปิด-ปิด การใช้งานตะกร้าสินค้า
- 6. เถือกเปิด-ปิด เมนู shortcut ด้านบน
- 7. เลือกเปิด-ปิด เมนู shortcut ด้านบน

- 8. เลือกเปิด-ปิด การป้องกันการคลิกขวา
- 9. เลือกเปิด-ปิด การแรเงาข้อความ
- 10. เลือกเปิด-ปิด เว็บไซต์
- 11. ใส่รูป Favicon (รูปไอคอนของเว็บไซต์)
  - เป็นไฟล์ .jpg .png .gif
  - ขนาดไฟล์ ไม่ควรเกิน 32\*32 px
  - ใส่ได้ 1 รูป
- 12. ใส่รูป Logo ของเว็บไซต์
- 13. ใส่ SEO robot.txt > robot.txt เป็น ไฟล์ที่ให้ Search Engine มาเก็บข้อมูลในหน้าเว็บ โดยสามารถ กำหนดการเก็บข้อมูลเพียงแก่บางส่วนได้โดยกำหนดผ่าน robot.txt
- 14. ใส่ SEO sitemap.xml > sitemap.xml เป็น ใฟล์ที่ทำหน้าที่บอกกับ Search Engine Bots ถึงโครงสร้าง ของเว็บ ไซต์ ซึ่งเป็นการอำนวยความสะดวกให้ Bots ในการรวบรวม แยกแยะและวิเคราะห์ ส่งผลให้ เว็บถูกจัดอันดับใน Search Engine ได้เร็วขึ้น
- 15. ใก่ Meta Title

- ใส่ชื่อเว็บไซต์(ความยาวไม่เกิน 400 ตัวอักษร)

16. ใก่ Meta Keywords

- ใส่ชื่อเว็บไซต์ ชนิคสินค้า บริการของเว็บและคำสำคัญ (ความยาวไม่เกิน 400 ตัวอักษร) 17. ใส่ Meta Description

- ใส่คำอธิบายคร่าวๆ เกี่ยวกับเว็บไซต์ (ความยาวไม่เกิน 400 ตัวอักษร)

### จัดการข้อมูลเจ้าของเว็บ

- 1. ชื่อ-อีเมล์
  - ใส่ชื่อ-นามสกุลและอีเมลของเจ้าของเว็บไซต์ โดยกำหนดให้ต้องใส่ข้อมูล
- 2. ปุ่มเปิด-ปิด การเปลี่ยนพาสเวิด
  - หากกดเปิดจะสามารถเปลี่ยนพาสเวิดได้
- 3. ที่อยู่
  - ใส่ที่อยู่ของเจ้าของเว็บไซต์ โดยกำหนดให้ต้องใส่ข้อมูล
- 4. จังหวัด-ประเทศ
  - ใส่ชื่อจังหวัดและประเทศของเจ้าของเว็บไซต์ โดยกำหนดให้ต้องใส่ข้อมูล
- 5. เบอร์โทร
  - ใส่เบอร์โทร์ เบอร์มือถือหรือเบอร์แฟซ์ของเจ้าของเว็บไซต์ โดยกำหนดให้ต้องใส่ข้อมูล
- 6. ปุ่มไปสู่หน้าระบบความปลอคภัย เพื่อกคขอรหัสบันทึก
  - หากต้องการกดบันทึก ให้กดปุ่ม "ไปสู่หน้าระบบความปลอดภัย เพื่อกดขอรหัสบันทึก" เพื่อบันทึก
     ข้อมูล

### ตั้งค่าอีเมล์

ระบบสำหรับส่งเมล์มีทั้งหมด 2 ระบบ

1. Mailer(default)

เป็นการส่งเมล์ผ่านโฮสต์โดยตรงโดยเรียกใช้พึงก์ชันก์ส่งเมล์บนโฮสต์ โดยการตั้งค่าเป็น default อยู่แล้ว วิธีนี้จะมีความสะดวกรวดเร็วในการใช้งาน

- ผู้ใช้งานสามารถกำหนครายละเอียคส่วนหัวของอีเมล์ได้ด้วยตนเอง

- ผู้ใช้งานสามารถกำหนครายละเอียคส่วนท้ายขออีเมล์ได้ด้วยตัวเอง

2. SMTP

เป็นระบบที่ทำการส่งเมล์ผ่าน Mail Server โดยอ้างถึง Server ที่ส่งออกและต้องระบุ ชื่อบัญชี และรหัสผ่านเป็นการยืนยันตัวตน โดยสามารถใช้อีเมล์ของโดเมนได้

- SMTP server ใส่ชื่อ server

- SMTP secure มี 2 แบบคือ TLS กับ SSL

(1) TLS จะแยกหรือไม่แยก port ของ data ที่เข้ารหัสกับไม่เข้ารหัสออกจากกันก็ได้

(2) SSL ต้องแยก port ของ data ที่เข้ารหัสกับ ไม่เข้ารหัสออกจากกัน

- SMTP Port คือ Port ของ SMTP ที่ใช้งาน

- SMTP username ชื่อบัญชีของผู้ใช้งาน
- SMTP password รหัสบัญชีของผู้ใช้งาน
- ผู้ใช้งานสามารถกำหนดรายละเอียดส่วนหัวของอีเมล์ได้ด้วยตนเอง
- ผู้ใช้งานสามารถกำหนครายละเอียคส่วนท้ายขออีเมล์ได้ด้วยตัวเอง

เปิด - ปิด เว็บไซต์

เป็นการเปิด - ปิดการใช้งานเว็บไซต์ หากเมื่อผู้ใช้งานปิดเว็บไซต์ จะสามารถกำหนดข้อความที่แสดง ขณะปิดเว็บไซต์ได้ด้วยตนเอง

### ตั้งค่าการจัดหมวดหมู่

ในแต่ละระบบนั้นผู้ใช้งานสามารถ เปิด/ปิด การใช้งานหมวดหมู่ หรือ เปิดการใช้งานหมวดหมู่แบบ ลำดับชั้นได้ อีกทั้งยังมีปุ่มสำหรับการปิดการใช้งานหมวดหมู่ทั้งหมด เปิดการใช้งานหมวดหมู่ทั้งหมดและเปิด การใช้งานหมวดหมู่แบบลำดับชั้นทั้งหมด โดยมีระบบดังนี้

- 1. ระบบบทความ
- 2. ระบบแบนเนอร์
- 3. ระบบคลิป
- 4. ระบบคาวน์โหลด
- 5. ระบบปฏิทินกิจกรรม
- 6. ระบบแกลเลอรี่
- 7. ระบบสมาชิก
- 8. ระบบเว็บเพจ
- 9. ระบบสินค้า
- 10. ระบบเว็บบอร์ด

### จัดการเมนูระบบ

เป็นการเปิด-ปิด การใช้งานระบบเมนู โดยมีปุ่มสำหรับเปิดระบบ โดยมีระบบต่างๆดังนี้

- 1. ระบบสินค้า
- 2. ระบบขายสินค้า
- 3. ระบบแคตตาลีอก
- 4. ระบบเว็บเพจ
- 5. ระบบบทความ
- 6. ระบบแกลเลอรี่
- 7. ระบบคลิป
- 8. ระบบแบนเนอร์
- 9. ระบบคาวน์โหลด

- 10. ระบบปฏิทินกิจกรรม
- 11. ระบบเว็บบอร์ค
- 12. ระบบสมัครงาน
- 13. ระบบสมาชิก
- 14. ระบบจองห้องพัก
- 15. ระบบจองสินค้า

# ตั้งค่ารหัสความปลอดภัย

## เป็นการตั้งก่าระบบเพื่อรับรหัสในการยืนยันตัวตน